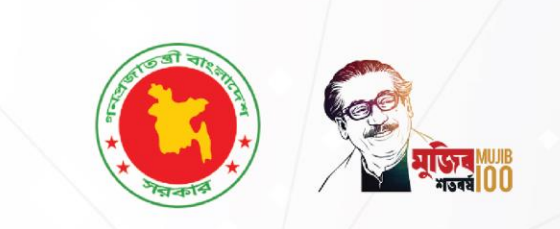

# Family Planning Clinical Supervision & Quality Improvement Digital Guidelines

| Create New Report                                                                                                    | < Back         |
|----------------------------------------------------------------------------------------------------|----------------|
| My Reports + Net                                                                                                    | w Report       |
| Haqqani Masid Quanti antibar<br>Quanti antibar<br>Mechanix<br>Mittari<br>Coole Cole<br>Hungry Max<br>Goole Cole<br>Hungry Max | Green View Int |
| Select Facility                                                                                                    |                |
| demot ratinity                                                                                                    | *              |
| Date:                                                                                                    |                |

পরিবার পরিকল্পনা অধিদগুর

Clinical Contraception Services Delivery Program Directorate General of Family Planning Medical Education and Family Welfare Division Ministry of Health and Family Welfare

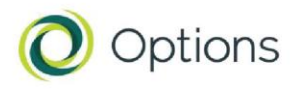

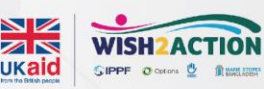

বাংলাদেশের স্বাধীনতার ৫০ বৎসর পূর্তিতে সকল বীর যোদ্ধাদের সম্রদ্ধ সালাম যাঁদের ত্যাগের বিনিময়ে পেয়েছি এই স্বাধীন স্বদেশ

> we salute those who fought for our victory

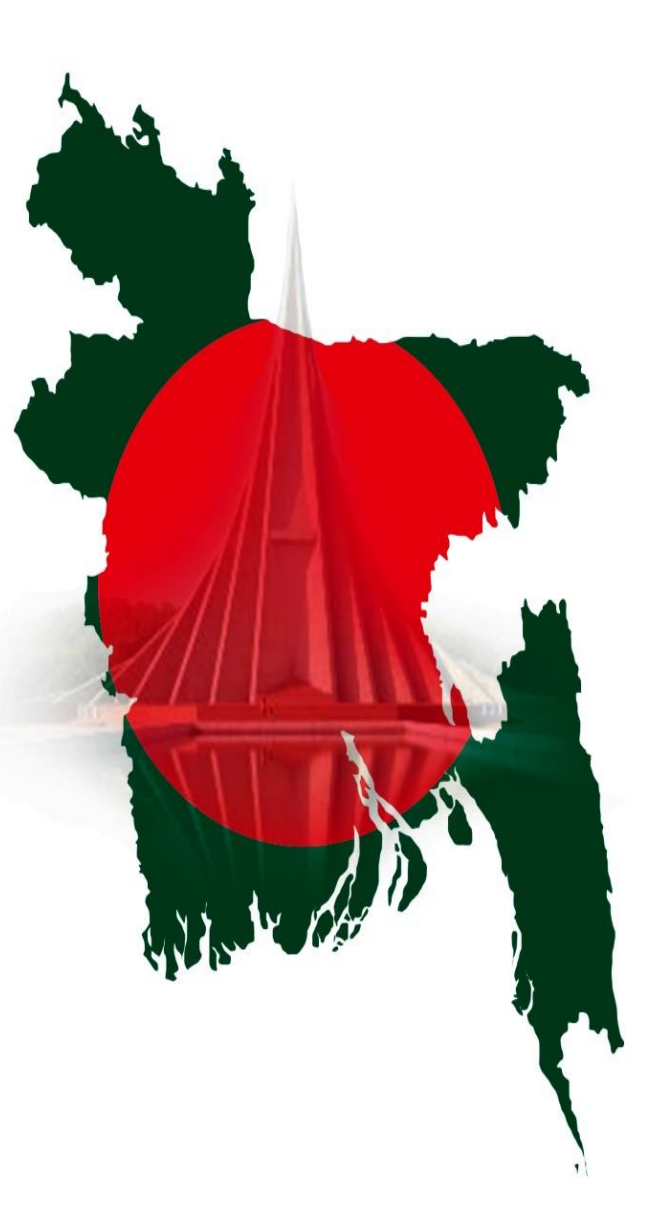

| Table of Contents                                                |        |
|------------------------------------------------------------------|--------|
| Abbreviations                                                    |        |
| Assessment checklist of FPCS-QIT software:                       | 4<br>4 |
| Setting up FPCS-QIT software and FPCS-QIT Android app:           | 5      |
| Setting up FPCS-QIT software in iPhone and iPAD:                 | 6      |
| Operations with FPCS-QIT software:                               | 7<br>7 |
|                                                                  |        |
| Create visit plan:                                               | δ      |
| Create FPCS-QIT assessment report:                               | 9      |
| Completion of FPCS-QIT assessment report:                        | 10     |
| Camp performance data entry:                                     | 11     |
| How GPS work during visit facility?                              | 12     |
| Interactive Comments and Feedback system:                        | 13     |
| Email system:                                                    | 13     |
| Role of Administrator in FPCS-QIT software:                      | 14     |
| User Management:                                                 | 14     |
| My Account:                                                      | 16     |
| Monitoring and Supervision Tool:                                 | 17     |
| Facility and Service Provider Info:                              | 17     |
| FPCS-QIT Reports Management:                                     | 21     |
| Role of Super Administrator in FPCS-QIT software:                | 23     |
| User Management:                                                 | 23     |
| Access Control Management:                                       | 25     |
| Password Management:                                             | 26     |
| My Account:                                                      | 26     |
| Organization Setup & Content Management System (CMS):            | 27     |
| Organization Information:                                        | 28     |
| Monitoring and Supervision Tool Management:                      | 28     |
| Monitoring and Supervision Tool view:                            | 31     |
| Facility and Service Provider Info:                              | 31     |
| Desktop view for Office Assistant cum Computer Operator:         |        |
| Facility Data Entry:                                             | 34     |
| Service Data Entry:                                              | 35     |
| Sanctioned post Data Entry:                                      | 35     |
| Service Provider Data Entry:                                     | 36     |
| Dashboard:<br>Instant Communication with EPCS-OIT administrator: |        |
|                                                                  |        |

# Abbreviations

| CCSDP : Clinical Contraceptive Service Delivery Programme            | 1  |
|----------------------------------------------------------------------|----|
| DGFP: Directorate General of Family Planning                         | 1  |
| FB: Facebook                                                         | 35 |
| FP: Family planning                                                  | 1  |
| FPCS-QIT: Family Planning Clinical Services Quality Improvement Team | 1  |
| GPS: Geographic Positioning System                                   | 2  |
| MCH: Metarnal and Child Health                                       | 1  |
| MOHFW: Ministry of Health and Family Welfare                         | 1  |
| MSB: Marie Stopes Bangladesh                                         | 1  |
| SRH: Sexual Reproductive health                                      | 1  |
| TAB: One kind of electronic device called tablet                     | 29 |
| TL, NSV: Tubal ligation, No Scalpel Vasectomy                        | 7  |
| VS: Versus or Against                                                | 23 |
|                                                                      |    |

# FPCS-QIT: Family Planning Clinical Services-Quality Improvement Team

#### **Executive Summary:**

Directorate General of Family Planning (DGFP) is the prime department for FP/SRH interventions through its facilities over the country in 64 districts under Ministry of Health and Family Welfare (MOHFW). There is a quality improvement team named 'Family Planning Clinical Services Quality Improvement Team (FPCS-QIT) placed each of the 64 districts and its roams sub-district and below level for ensuring quality of care for programme monitoring and for supporting staff who provide care. However, the monitoring and reporting system is paper based and the tracking system is not optimally working from different management tires.

Based on that, Clinical Contraceptive Service Delivery Programme (CCSDP) under DGFP initiated strengthening the FPCS-QIT monitoring system using digital system. Options Consulting Services Ltd. Under WISH2ACTION programme Bangladesh has been supporting CCSDP/DGFP on strengthening the structure/system to IT-enabled and linked with online tracking from HQ and other tires to capture the quality improvement activities and to provide supports where and if needed. Other consortium partners of WISH2ACTION i) Marie Stopes Bangladesh (MSB) as an implementing partner and ii) Humanity and Inclusion (HI) support technically of these activities along with Options. An IT specialist from Options is working for strengthening IT enabled system and time to time it has been shared with DGFP senior level staff both online and physically. It is expected the digital monitoring tool able to strengthen the quality improvement system of DGFP. The digital tool is enabled to lead the Quality Improvement Dashboard for DGFP showing the performance of the field activities briefly from all tires of service delivery. Additionally, the system can capture service statistics extended to people with disability.

#### Assessment checklist of FPCS-QIT software:

Four types of assessment checklists are developed in FPCS-QIT software for eight facility categories (MCWC, UH&FWC, UHC, District Hospital, Satellite Clinic, NGO Clinic, Model FP Clinic, and Community Clinic):

- 1. Facility Readiness form is to see quality of a facility related issues.
- 2. FP Service Clinical Supervision form is to observe quality improvement of family planning services and clinical perspective.
- 3. MCH Services is to check quality of Maternal and Child health related issues.
- 4. Client Exit Interview is to assess client satisfaction level of facility.

**FPCS-QIT consultants** need to fill up these four forms at one facility where the provisions are available during one visit. The visit plan also needs to be completed using this FPCS-QIT digital tool before start visiting at facility level.

# Setting up FPCS-QIT software and FPCS-QIT Android app:

FPCS-QIT app made for android system. It is a web APP. Please check your internet connection before starting installation. Open "Google Play Store" and find "FPCSQIT" app. Click on Play Store on your android smart mobile screen.

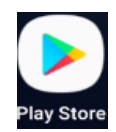

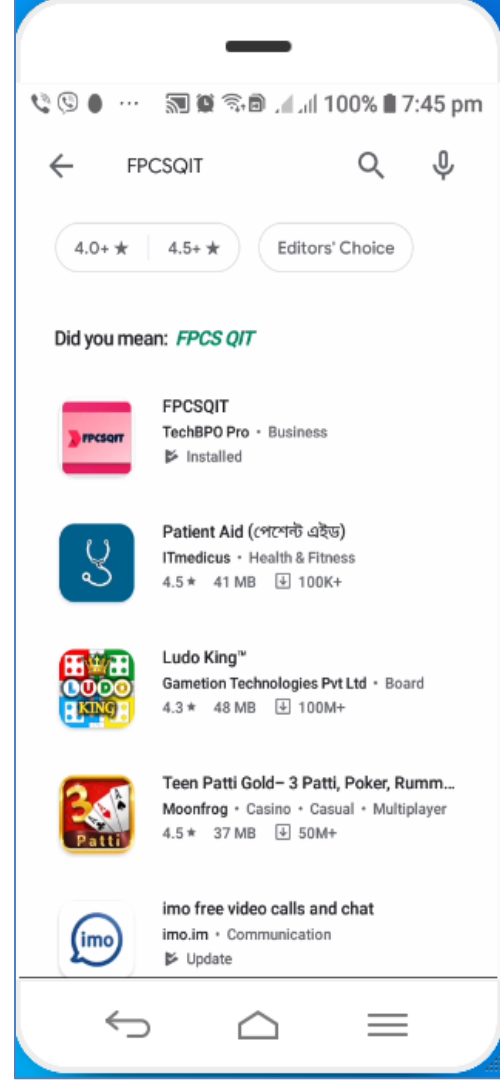

When "FPCSQIT" icon appeared then click on the icon for downloading and installation. This icon will come in Google Play Store for installation the FPCS-QIT software.

After clicking the icon below window will come:

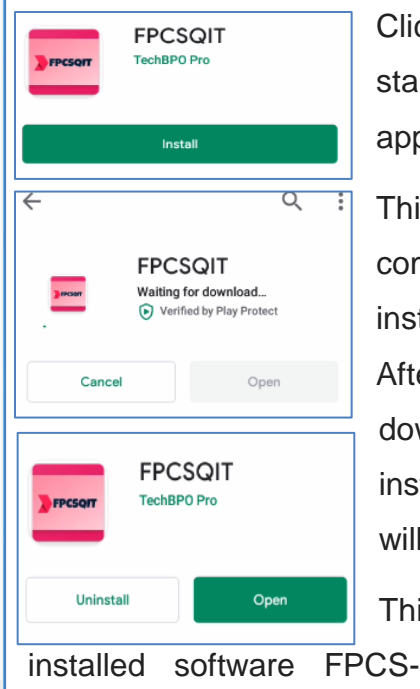

QIT. After clicking "Open" button mobile will shown a

Click on "Install" button for starting the software. It will appear below window:

This window takes time for completion of software installation into mobile. After completion of downloading and installation below window will come:

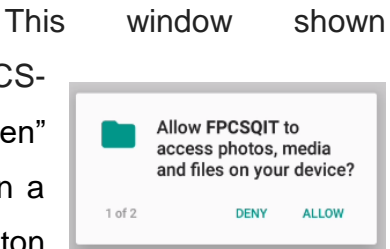

message for GPS location setup. You have to press allow button twice.

# Setting up FPCS-QIT software in iPhone and iPAD:

FPCS-QIT software can operate in iPhone and iPAD. In your iPhone home find google chrome or any browser. Click on that and type on address bar "fpcsqit.dgfp.gov.bd" then below window will come:

| विविधिः<br>भूम भूम<br>मतकात                                            |         |
|------------------------------------------------------------------------|---------|
| FPCSQIT                                                                | 🔺 LOGIN |
| FPCSQIT-Monitoring and Supervision Tool                                | •       |
| Username                                                               | •       |
| Password                                                               | -       |
| Log In                                                                 |         |
| User's Guide                                                           |         |
| Funded by:<br>WISH2ACTION<br>WISH2ACTION<br>WISH2ACTION<br>WISH2ACTION |         |
| © Copyright @DGFP, 2021. All Rights Reserved.                          |         |

# **Operations with FPCS-QIT software:**

FPCS-QIT software can run in any devices. Laptop, Desktop, Android oriented TAB and Mobile could be used for FPCS-QIT software.

#### Mobile view:

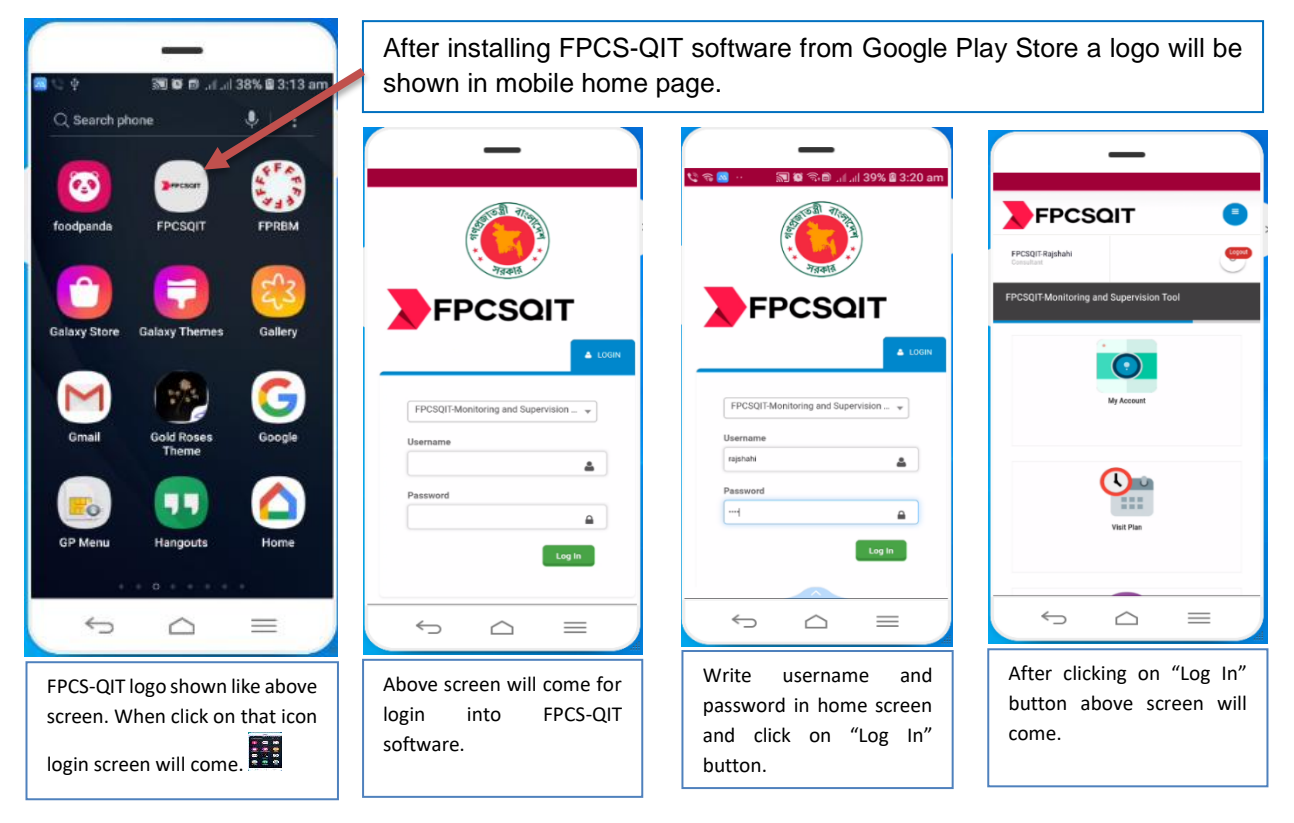

### Pending visit plan alert:

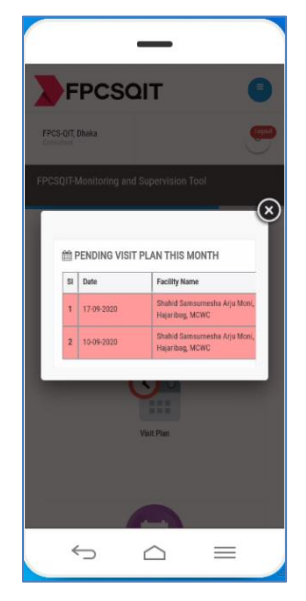

An alert message will be shown during log in of consultant for their gentle reminder of how many planned visit is pending in the system. Pop-up message encourage consultant to complete pending report.

#### Create visit plan:

| F    | PC                                  | SC                            | NΤ              |                                                |                                     |       |
|------|-------------------------------------|-------------------------------|-----------------|------------------------------------------------|-------------------------------------|-------|
|      |                                     | 0                             | 2               | 3                                              | 4                                   | 5     |
| 6    | 7                                   | •                             | 9               | 10                                             | 11                                  | 12    |
| 13   | 14                                  | 15                            | 16              | 17                                             | 18                                  | 19    |
| 20   | 21                                  | 22                            | 23              | 24                                             | 25                                  | 26    |
| 27   | 28                                  | 29                            | 30              |                                                |                                     |       |
| ₩ VI | sit Plan<br>'our visit<br>fulfilled | of Septe<br>plan is<br>minimu | not<br>m 12 vis | Upload<br>Upload<br>mages only, I<br>it in eac | Visit Plan<br>Max 5M8 or<br>h month | iess) |

After clicking on "Visit plan" icon above screen will be shown for developing visit plan of FPCS-QIT software.

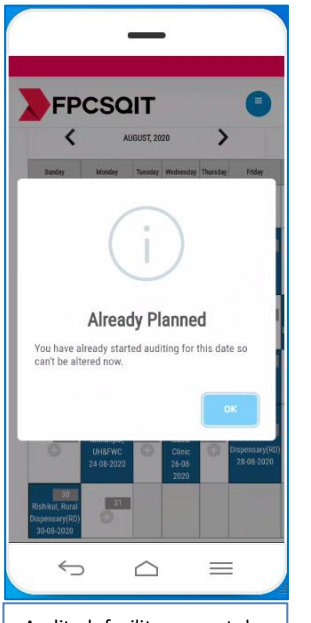

Audited facility cannot be changed. Above message will be shown when already audited a facility.

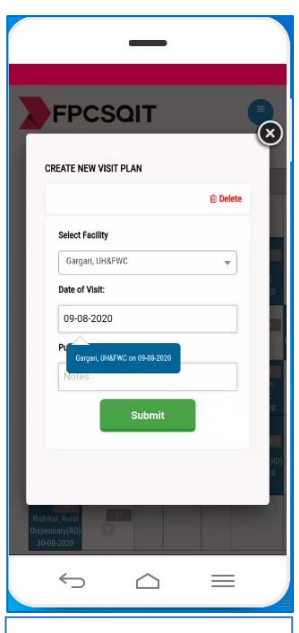

Click on calendar for planning process and above screen will come. Could change date and facility by user.

FPCSQIT

SI Date Facility

30-08-2020 Dispensary(RD)

28-08-202

26-08-2020 Sadar Clinic checkin

24-08-UH&FWC

21-08-UH&FWC

17-08-UH&FWC

Pakri, Rural Dispensary(RD

Gegram, Rural Dispensary(RD

 $\bigcirc$ 

Planned work plan shown

as above screen table. It

understand for FPCS-QIT

would be easier

1

2

3

4

5

6

7

0

consultant.

Purpose

Pending

 $\equiv$ 

to

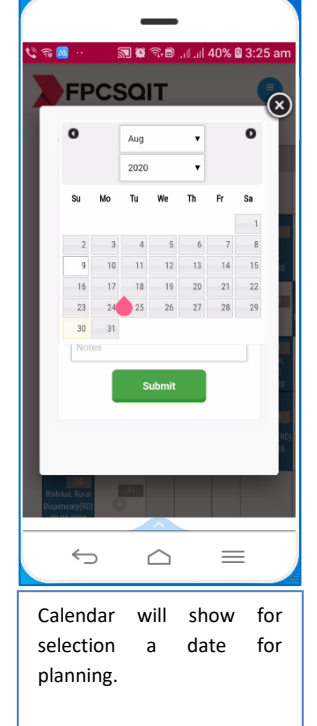

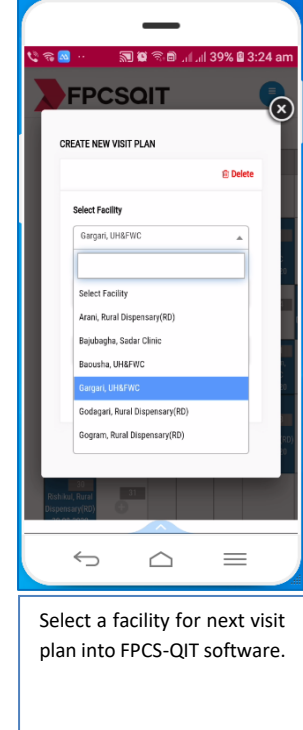

Without creation of visit plan FPCS-QIT consultant cannot create a visit report. After creating a visit report cannot delete any created visit plan.

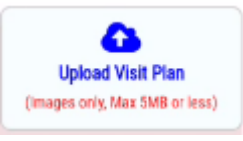

For uploading visit plan, could be used mobile camera for creation picture. Or could be added from local disk any picture doc. By clicking on above button below different options will come.

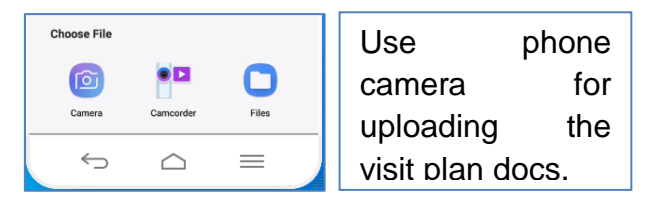

Without visit plan FPCS-QIT consultant cannot create any visit report in the system.

Visit plan should be completed before a month. Approval visit plan have to enter into the software by FPCS-QIT Consultant once in a month.

#### Create FPCS-QIT assessment report:

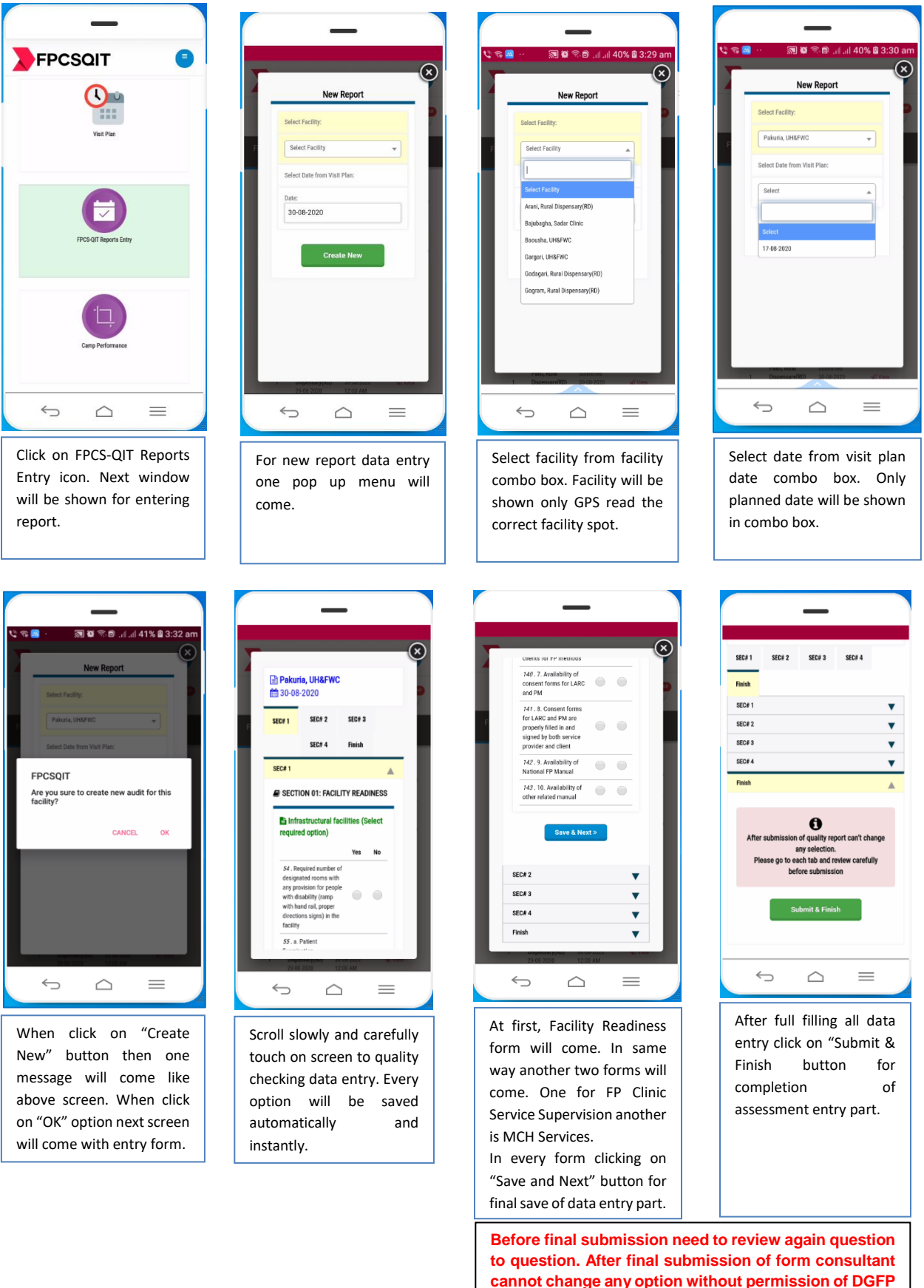

head quarter administrator.

### Completion of FPCS-QIT assessment report:

After final submission of audit report below window will come on mobile screen:

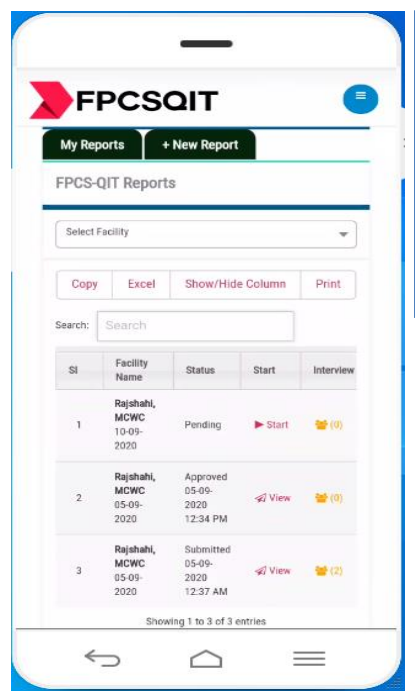

In this screen, shown list of visit reports that done by FPCS-QIT consultant. Any submitted or approved report can view only. Pending report could start entry again for completion rest of the part of data entry module.

Visit report could be sorted by facility and could be exported into your system for reporting purposes.

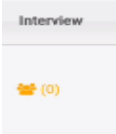

After completion of auditing consultant will take an exit interview with clients in each facility. On clicking the option "Interview" consultant can start exit interview session with a client. After clicking

on the option below screen will be appeared:

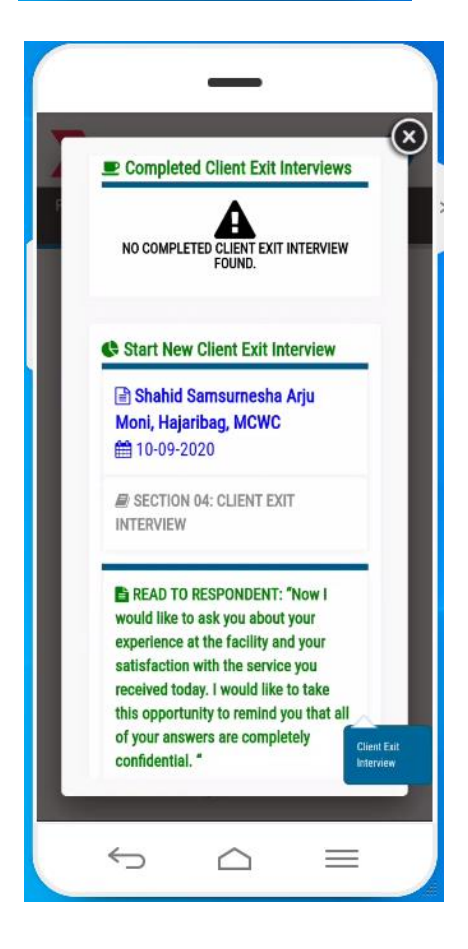

### **Client Exit Interview:**

Clients exit interview is an interview with individual patient during visit day at facility. Consultant could take one or more interview from each facility.

After submission of visit data, client exit interview can be taken by consultant at correct facility spot. Without presenting in perfect facility, consultant cannot be accessed for data entry operation.

Interview question though in English but the consultant will talk in Bangla by translating questions for better communication with the client.

### Camp performance data entry:

FPCS-QIT consultant performed a few number of camp. A camp organized by different government and non-government hospital and clinic to achieve few target on family planning long acting method like TL, NSV etc.

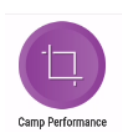

Clicking on this button below window will come:

| <b>F</b> F        | CS               |                  |       |
|-------------------|------------------|------------------|-------|
|                   |                  |                  | аск   |
| Сору              | Excel            | Show/Hide Column | Print |
| Search:           | Search           |                  |       |
| SI                | Facility<br>Name | Action           |       |
| Alanka<br>UH&FV   | ri,<br>/C        | More             | •     |
| Ali nag<br>UH&FV  | ar,<br>/C        | More             | •     |
| Alir ga<br>UH&FV  | on,<br>/C        | More             | •     |
| Badepa<br>Others  | asha,            | More             | ·     |
| Bagha,<br>UH&FV   | IC I             | More             | •     |
| Balaga<br>FP Unit | nj, MCH-         | More             | ·     |
| Balaga<br>Sadar ( | nj,<br>Clinic    | More             | •     |
| Bara C            | hatul, j         | More -           |       |

In this window shown facility wise action button. Click on "More" button then "CAMP PERFORMEN ENTRY" option will come. After clicking on that right side window will be shown:

If data are not available then click on "+New Data Entry" button. Below window screen will Come for camp data entry.

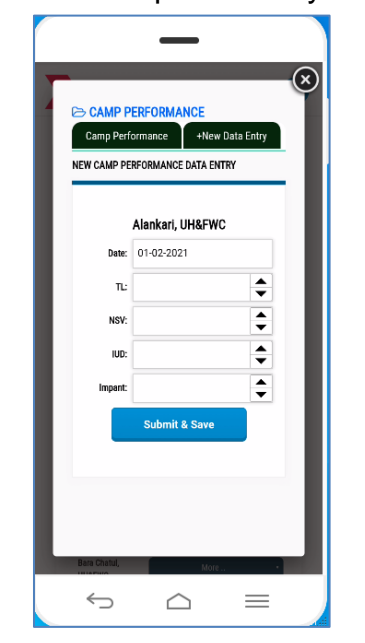

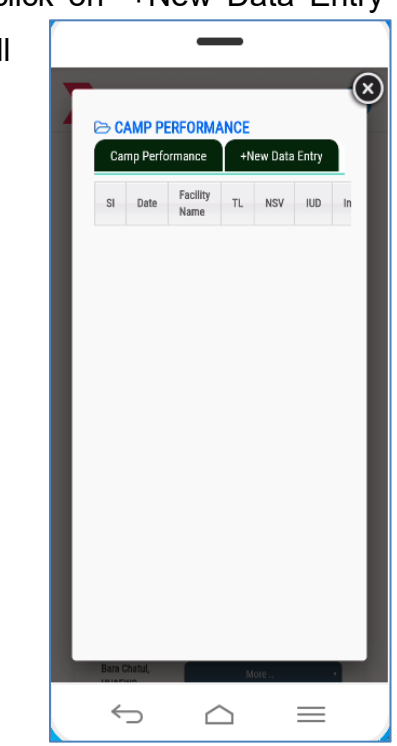

After completion of data input in above screen click on "Submit & Save" button.

# How GPS work during visit facility?

Global Positioning System (GPS) oriented FPCS-QIT software need to perfect identification of facility latitude and longitude. GPS working based on GPS device built in mobile or laptop. We used Google map for GPS location identification. Sometime prefix GPS latitude and longitude is not properly work. Computer Operators of districts can help to right GPS location identification and they can update these data, if needed.

When FPCS-QIT consultant visit a facility and logged into system then FPCS-QIT software will be automatically track GPS current location. If current location is matched then consultant can start visit report creation.

Permitted location will be shown in select box. If selected facility and location matched then audit report can start; otherwise an error message will appear as below and visit report creation could not be possible.

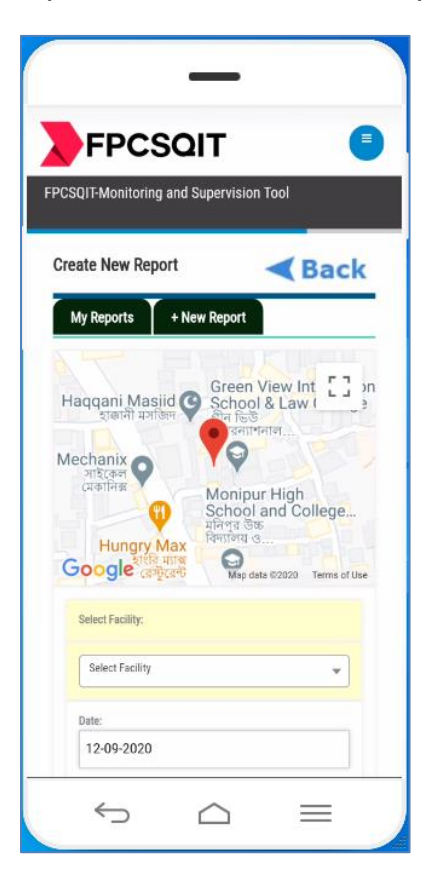

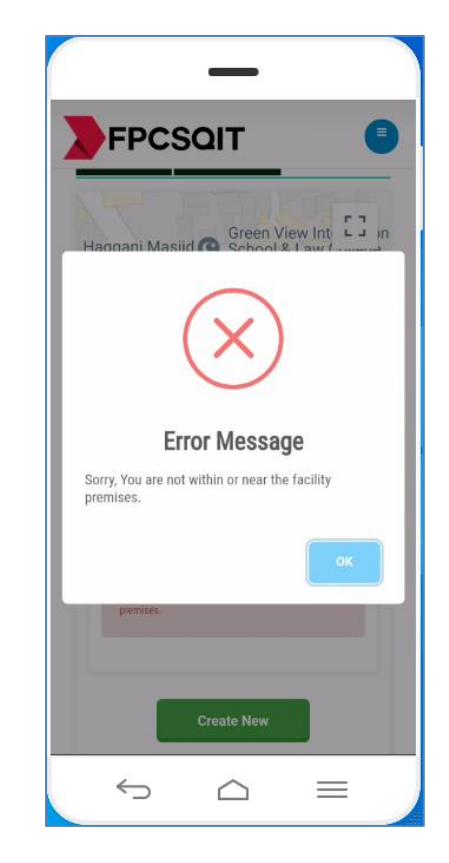

This is first ever digital platform that synchronizing with GPS validation during report entry in every facility level by FPCS-QIT consultant at Directorate General of Family Planning (DGFP) under Ministry of Health and Family Welfare (MOHFW).

### Interactive Comments and Feedback system:

FPCS-QIT software can help to interactive comments and feedback mechanism for interaction with each other. In each assessment form additional comments and feedback mechanism system are available.

FPCS-QIT consultant and Administrator can inputs their feedback and comments in an interactive way.

| 🗩 I am confused o | n rating under | question no 3<br>FPOS-QIT. | Sylheton 28-Oct 2020 12:49 P |
|-------------------|----------------|----------------------------|------------------------------|
| write your c      | omments &      | feedback                   | here                         |
|                   |                |                            |                              |

#### Email system:

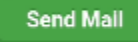

Other than internal comments sharing Consultant can share any kind of information and issue by clicking on above shown email button that placed in each FPCS-QIT assessment form.

| Email From:<br>FPCS-QIT, Sylhet <fpcsqit@techbpopro<br>Receipants Email Addresses:<br/>(cenerated by commac)</fpcsqit@techbpopro<br> |       |
|----------------------------------------------------------------------------------------------------|-------|
| Receipants Email Addresses:                                                                                                    |       |
| (separated by community                                                                                                    | 0.001 |
| Subject:                                                                                                    |       |
| Message:                                                                                                    |       |
|                                                                                                    |       |
| Submit                                                                                                    |       |

Left screen shown an email format that consultant put respective email address in "Recipients Email Addresses". Use separated commas for many recipients.

Write email subject in the box of "Subject". Main details write up would write in "Message" box.

# Role of Administrator in FPCS-QIT software:

Administrator is an assigned position for acceleration of FPCS-QIT software activities. He/she will play role as a supervisor and monitor. Administrator can manage all user's permission, unlock or approval of submitted report by FPCS-QIT Consultants, and they can keep all consultants in one loop in an interactive feedback mechanism. In addition, administrator can update questionnaire part and facility information if required. Details description of modules that can be accessed by Administrator as below:

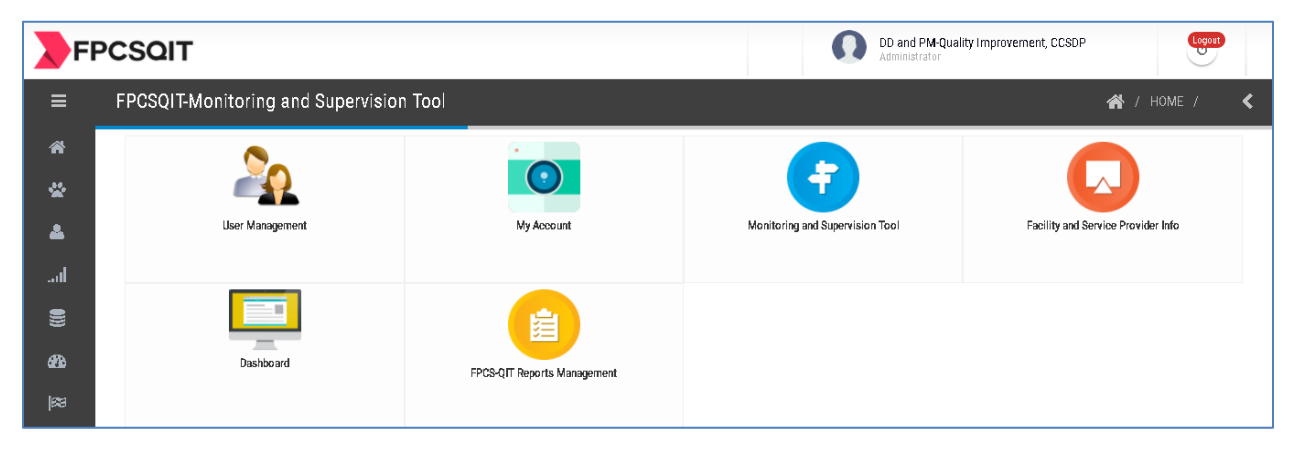

#### **User Management:**

User management is a module that could manage all users in the system. Five types of users are created for FPCS-QIT software management: i) Senior Managers, ii) Super Administrator, iii) Administrator, iv) Consultant, and v) Data Entry Operator.

After clicking the icon "User Management" below window will come:

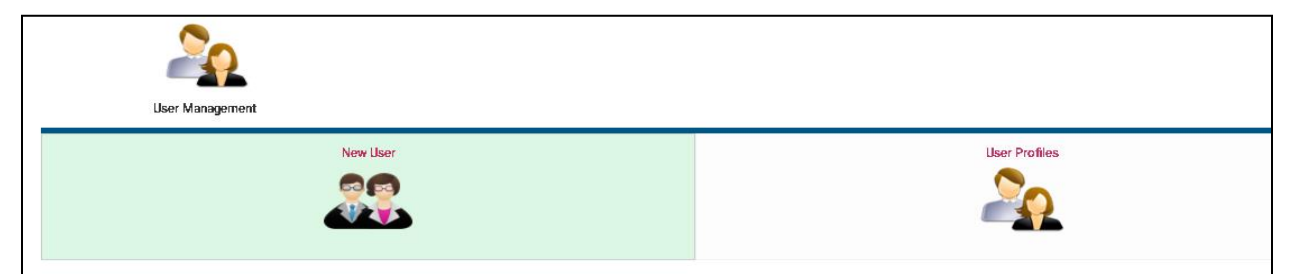

User Management have two folders; "New User" is for creating of new user for system

and "User Profiles" is for management of existing users in system. By clicking on "New User" folder a new window will come for new user creation:

| Rese liner                               | <b>∢</b> Back              |
|------------------------------------------|----------------------------|
| BASIC INFD:                              |                            |
| PPDS3/F-Monitoring and Supervision Total |                            |
| Belief Faulth:                           | Chrone File No file chrone |
| Taket suchy                              |                            |
| Fall Name                                | Enter annuel               |
|                                          | VeNir                      |
|                                          |                            |
|                                          | Lances                     |
|                                          | Enter usemane              |
|                                          | Passaont                   |
|                                          |                            |
|                                          | Submit & Save              |

In the form select assigned facility from facility combo box. Write full name of user then choose a photo of user. Write email address and valid mobile number. After that write, a username and password for login purpose. Click "Submit & Save" button. After clicking the button, a confirmation message will come to add user into system:

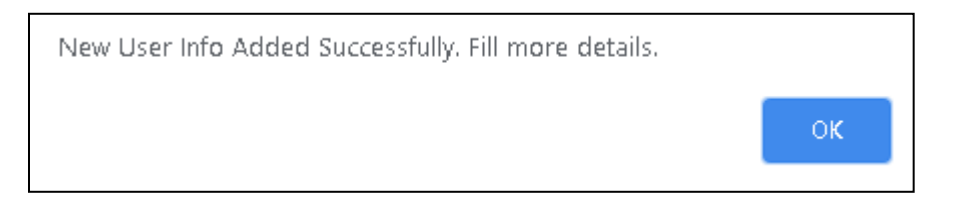

After clicking the "OK" button next window will come for other option.

| Update Member Info                                                                                                    | a Back                     |
|----------------------------------------------------------------------------------------------------|----------------------------|
| FPCSOTT-Monitoring and Supervision Tool <ul> <li>Full Nume/ Designation:</li> <li>Dr. Md. Sarwar Bari, Director (Finance)</li> <li>Dr. Md. Sarwar Bari, Director (Finance)</li> <li>Dr. Md. Sarwar Bari, Director</li></ul> | $\mathbf{O}$               |
| Facility:                                                                                                    | Choose File No file chosen |
| DGFP-HQ *                                                                                                    | Username:                  |
| Access Group:                                                                                                    | fsd                        |
| Select Permissions 👻                                                                                                    | Mobile Number:             |
| Facility Permissions:                                                                                                    | 6\$0><089                  |
|                                                                                                    | Password:                  |
| Nodule Access:                                                                                                    |                            |
|                                                                                                    | Submit & Save              |

In above window confirm user's access group that this use can avail into the system. After completion of all access assign in the form click "Submit & Save" button. A confirmation message box will come then click "OK" for finalization of user creation.

Click on "User Profiles" option for updating any option of existing users. It will appear below window:

| USER MANA | GEMENT                     | + Create New User                                                        |                       |             |                     |                 | < Back |
|-----------|----------------------------|--------------------------------------------------------------------------|-----------------------|-------------|---------------------|-----------------|--------|
| Copy CSV  | Excel Print                |                                                                          |                       |             |                     | Search          | Search |
| Photo     | Facility                   | Name/ Designation                                                        | Login Email/ Username | Mobile      | Access Grp          | Info            | Action |
| O         | DGFP-HQ                    | Dr. Md. Sanwar Bari, Director (Finance)                                  | fsd                   | 66075/086   | Senior Managers     | fsd<br>1234     | More • |
| O         | Dinajpur, MCWC             | Md. Firoz Zaman, Office Assistant cum Computer Operator, Dinajpur        | firoz                 | 01723857211 | Data Entry Operator | firoz<br>1234   | More   |
| O         | Rangpur, MCWC              | Pari Banu, Office Assistant cum Computer Operator, Rangpur               | pari                  | 01715436868 | Data Entry Operator | pari<br>1234    | More • |
| O         | Cox's Bazar, MCWC          | Md. Sharifal Islam, Office Assistant cum Computer Operator, Cox Bazar    | sharif                | 01620109254 | Data Entry Operator | sharif<br>1234  | More   |
| O         | Bakolia, Chittagong , MCWC | Maksuda Khatun, Office Assistant cum Computer Operator, Chottogram       | maksuda               | 01980910073 | Data Entry Operator | maksuda<br>1234 | More • |
| O         | Moulevi Bazar, MCWC        | Md. Shafiqui Islam, Office Assistant cum Computer Operator, Moulvi Bazar | shafiq                | 01984910311 | Data Entry Operator | shafiq<br>1234  | More   |
| O         | Sylhet, MCWC               | Md. Wasib Ul Haque, Office Assistant cum Computer Operator, Sylhet       | wasib                 | 01943740450 | Data Entry Operator | wasib<br>1234   | More   |

If want to update any user profile, then click on right side button "More…" then click on "Edit Profile" for edit profile particulars. If want to delete any user can delete on "Delete" option.

### My Account:

My account module is for updating user's own password. It is only use for security purpose. Click on "My Account" then a window will appear as below:

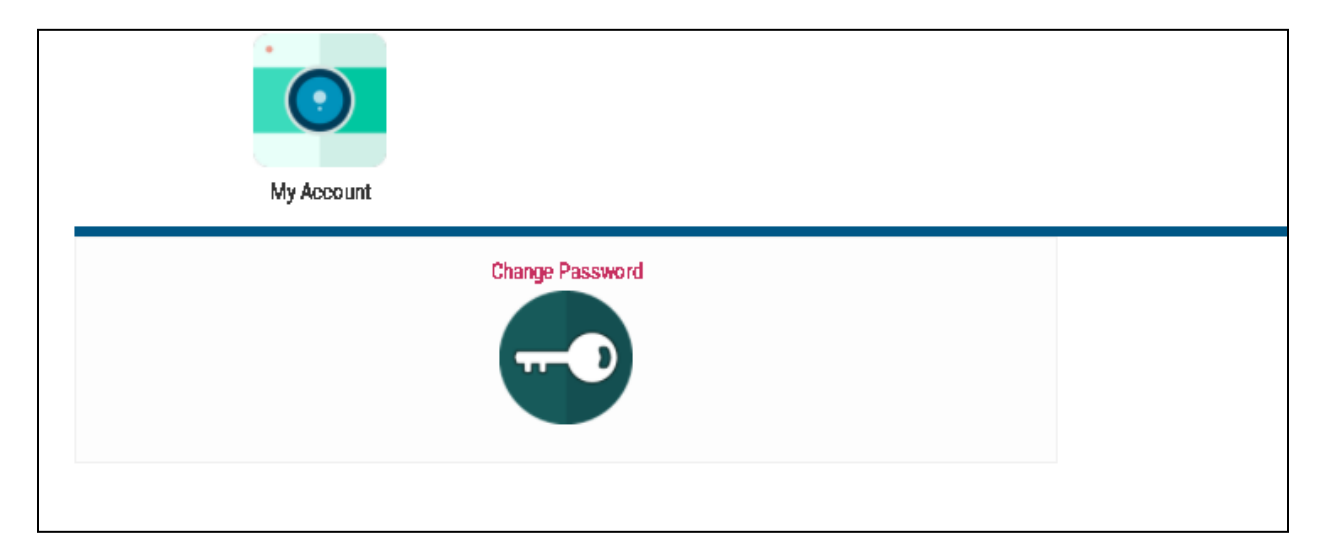

In above window shown "Change Password" option that can help to change the user's password. Click on "Change Password" option then a window will come as below:

| Change Password:                           |              |                                                                                  | < Back |
|--------------------------------------------|--------------|----------------------------------------------------------------------------------|--------|
| Personal Details                           | Student Info |                                                                                  |        |
| Usernane/ Email: * ddq ddq New Password: * | Ω            | Name: D0 and PM-Quality Improvement, DSSDP<br>Email: d6gi<br>Mobile: 01716645689 |        |
| Change Password                            |              |                                                                                  |        |

In above window write new password in "New Password" box and retype password in "Retype Password" box. Then click on "Change Password" button for finalization of changing password.

### Monitoring and Supervision Tool:

This module helps to see the checklist and questionnaire in details. Clicking on "Monitoring and Supervision Tool" a window will come as below:

| Section DI: Faolity Readiness | Sector 02 FP Service Clinical Supervision |
|-------------------------------|-------------------------------------------|
| Section 10: MCH Services      | Section D4: Client Exit Interview         |

In above widow shown all existing created tools. If want to see in details then click on tool individual preview as below:

| SECTION 01: FACILITY READINESS                                                                                                    |     |    |    |
|----------------------------------------------------------------------------------------------------|-----|----|----|
| Infrastructural facilities (Select required option)                                                                                                 |     |    |    |
|                                                                                                    | Yes | No | NA |
| Required number of designated rooms with any provision for people with disability (ramp<br>with hand rail, proper directions signs) in the facility | 0   | 0  | 0  |
| a. Patient Examination Room/Providers room with water source for hand washing                                                                       | 0   | 0  | 0  |
| b. Labor room (with water source, toilet and light) with adjustable bed for women with<br>disabilities                                              | 0   | 0  | 0  |
| c. OT with adjustable bed for person with disabilities for maternal health and LARC & PM services                                                   | 0   | 0  | 0  |
| d. Post-operative/post labor room                                                                                                    | 0   | 0  | 0  |
| e. Client/patient waiting space exist, sitting facilities & clean with drinking water and water supply for hand washing                             | 0   | 0  | 0  |
| f. A separate room with auditory & visual privacy for counseling                                                                                    | 0   | 0  | 0  |
| g. Uninterrupted electricity & water supply available with available toilet                                                                         | 0   | 0  | 0  |
| Human Resource                                                                                                    |     |    |    |
|                                                                                                    | Yes | No | NA |
| 1. All sanctioned posts are filled with right personnel                                                                                             | 0   | 0  | 0  |
| 2. All the staff have Job description & they are well informed                                                                                      | 0   | 0  | 0  |
| 3. Are the staff received necessary training (in/pre-service)?                                                                                      | 0   | 0  | 0  |

#### Facility and Service Provider Info:

This module helps to supervise the facility and its service provider's details information. Click on "Facility and Service Provider Info" module then click on "Dynamic Elements" option then below window will be sown as below:

| Dynamic Downits           |                    | <b>∢</b> Back                  |
|---------------------------|--------------------|--------------------------------|
| Facilities                | Strivice Providers | Service Provider Training List |
| Facility Service Elementa | Tacility Catagory  |                                |

In above window four option available:

Facilities: Click on this option a window will come as below:

| A FACILITIES     | S MANAGEMENT                      |                               |                            |                |                |         | < Back   |  |
|------------------|-----------------------------------|-------------------------------|----------------------------|----------------|----------------|---------|----------|--|
| All Facilities   | All Facilities + Add New Facility |                               |                            |                |                |         |          |  |
| Select District: |                                   |                               |                            |                |                |         |          |  |
| All              |                                   |                               |                            |                |                |         | *        |  |
| Сору Б           | xcel Show/Hide Column             | Print                         |                            |                |                | Search  | t Search |  |
| SI               | District                          | Facility Name                 | Address                    | Contact Person | Email          | Mobile  | Action 0 |  |
| 1                | DHAKA                             | DGFP-HQ                       | 6 Kawren Bazar, Dhake-1215 | DG             | dg@dgfp.gov.bd | 9121793 | More •   |  |
| 2                | MYMENSINGH                        | Pora Kandulia, UH&FWC         |                            |                |                |         | More •   |  |
| 3                | MYMENSINGH                        | Guatala, UH&FWC               |                            |                |                |         | More •   |  |
| 4                | MYMENSINGH                        | Ghoshgaon, UH&FWC             |                            |                |                |         | More •   |  |
| 5                | MYMENSINGH                        | Gamaritala, UH&FWC            |                            |                |                |         | More •   |  |
| 6                | MYMENSINGH                        | Dobaura, Sadar Clinic         |                            |                |                |         | More •   |  |
| 7                | MYMENSINGH                        | Dakshin Maij Para, UH&FWC     |                            |                |                |         | More •   |  |
| 8                | MYMENSINGH                        | Baghber, Rural Dispensary(RD) |                            |                |                |         | More •   |  |

In above window shown all facilities. Filtering possible as district wise by above select box. If want to add any facility, then click on "+Add New Facility" tab and next window will be shown as blow for add a new facility:

| Facility Name:                         |   | Facility Photo: |
|----------------------------------------|---|-----------------|
| Select District:                       |   | Latitude:       |
| Select District                        | * |                 |
| Select Thana:                          |   | Longitude:      |
| Select Thana                           | ▼ |                 |
| Facility Address: Contact Person Name: |   | Notes:          |
| Mobile:                                |   |                 |
| Email:                                 |   | Submit & Save   |

Above window self-explanatory for data accommodation and after completion of data fill up then click on "Submit & Save" button.

Service Providers: Click on this option a window will come as below:

| Service    | Providers                |                      |                                                  |               |           |             | < Back   |
|------------|--------------------------|----------------------|--------------------------------------------------|---------------|-----------|-------------|----------|
| All Servic | e Providers 丫 I Add      | New Service Provider |                                                  |               |           |             |          |
| Сору       | Excel Show/Hide Col      | umn Print            |                                                  |               |           | Vers        | k Search |
| 81         | Photo                    | Facility Name        | Fall Name                                        | Address       | 0 Email 0 | Mobile      | Action 0 |
| 1          |                          | Dinajper, MCWC       | Colopy Regum<br>Usir Nance                       | Balahari      | na        | 0           | More     |
| 2          |                          | Dinajpu; MOWO        | Lovely Ara Begum<br>Family Wallana Visiter (FWV) | Balabari      | na        | o           | More     |
| 0          | NO<br>IMAGE<br>AVAILABLE | Dinejpu; MCWC        | Shahawera Khutan<br>Family Welfare Inster (PWV)  | Deluberi      | ne        | 0           | More +   |
| 4          |                          | Dinajput MOWO        | Dr. Zainul Abedin<br>Meical Officer (Unne)       | Balubari      | na        | 01716186101 | More., + |
| 5          |                          | Rangau; MOWC         | Habiba<br>Family Welface Visitor (FWV)           | Rangpar Søder | na        | 0           | More     |
| 5          | NO                       | Rengau; MCWC         | D: Motifarima Begun<br>Motical Officer (Dime)    | Rangpar Søder | na        | 0           | More., + |

In above window all service providers will be shown that entered by facility data entry operators. Administrator can check facility wise service provider.

**Service Provider's Training List:** Click on this option to update the training list for service providers. Administrator can add any new training and update a training list.

| ervice Provider's Training List   |              |        |                                                |
|-----------------------------------|--------------|--------|------------------------------------------------|
| Copy Excel Show/Hide Column Print | Search: Sear |        | Add New                                        |
| Name                              | Order ID     | Action | Enter   intfa)                                 |
| Counseling                        | D            | Ø      | (for multiple name use new line as a sperator) |
| Tubectomy                         | 1            | 0      |                                                |
| PPBTL                             | 2            | Ø      |                                                |
| NSV                               | 3            | Ø      | Submit                                         |
| Implant                           | 3            | 0      |                                                |
| PPFP                              | 3            | 0      |                                                |

**Facility Service Elements:** Click on this option to update the service elements into system. Administrator can add any new service to update accordingly.

| Facility Serv | rice Elements                                        |            |        |                                                                  |
|---------------|------------------------------------------------------|------------|--------|------------------------------------------------------------------|
| Сору Ехс      | el Show/Hide Column Print                            | Search: Se | earch  | Add New                                                          |
| SI            | Name                                                 | Order ID   | Action |                                                                  |
| 1             | Number of people with disabilities received services | 0          | 0      | Enter List(s):<br>(for multiple name use new line as a sperator) |
| 2             | ANC                                                  | 0          | 0      |                                                                  |
| 3             | PNC                                                  | 0          | 0      |                                                                  |
| 4             | Normal Vaginal Delivery                              | 0          | 0      | Submit                                                           |
| 5             | Cesarean Section                                     | 0          | 0      |                                                                  |

**Facility Category:** Click on this option to update the facility category elements into system. Administrator can add any new facility category to update accordingly.

| SI | Name                                                                                                    |
|----|----------------------------------------------------------------------------------------------------|
| 1  | MCWC<br>MCWC 01: Facility Readiness × MCWC 02: FP Service Clinical Supervision × MCWC 03: MCH Services                                                                                |
| 2  | UHFWC 01: Facility Readiness × UHFWC 02: FP Service Clinical Supervision × UHFWC 03: MCH Services                                                                                     |
| 3  | Upazila Health Complex           x UHC 01: Facility Readiness         x UHC 02: FP Service Clinical Supervision         x UHC 03: MCH Services                                        |
| 4  | District Hospital           * District Hospital 01: Facility Readiness         * District Hospital 02: FP Service Clinical Supervision           * District Hospital 03: MCH Services |
| 5  | Satellite Clinic         * Satellite 02: FP Service Clinical Supervision         * Satellite 03: MCH Services                                                                         |
| б  | NGO Clinic         * NGO Clinic 01: Facility Readiness         * NGO Clinic 01: Facility Readiness         * NGO Clinic 01: Facility Readiness                                        |
| 7  | Model Family Planning Clinic   Model FP Clinic 02: FP Service Clinical Supervision  Model FP Clinic 03: MCH Services                                                                  |
| 8  | Community Clinic   Community Clinic 01: Facility Readiness Community Clinic 02: FP Service Clinical Supervision  Community Clinic 03: MCH Services                                    |

Above table shows eight facility categories for checklist distribution. These are distributed as below:

| SL# | Facility Category       | Facility Readiness | FP Service Clinical | МСН     | Client Exit |
|-----|-------------------------|--------------------|---------------------|---------|-------------|
|     |                         |                    | Supervision         |         | Interview   |
| 1   | мсwс                    | Full               | Full                | Full    | Full        |
| 2   | UH&FWC                  | Full               | Partial             | Full    | Full        |
| 3   | UHC                     | Full               | Full                | Full    | Full        |
| 4   | District Hospital       | Partial            | Full                | NA      | Full        |
| 5   | Satellite Clinic        | NA                 | Partial             | Partial | Full        |
| 6   | NGO Clinic              | Full               | Full                | Full    | Full        |
| 7   | Model FP Clinic         | NA                 | Partial             | Partial | Full        |
| 8   | <b>Community Clinic</b> | Partial            | Partial             | Partial | Full        |

### **FPCS-QIT Reports Management:**

This module is to report management that submitted by FPCS-QIT consultant from different districts. Clicking on this option below window will come:

| FPCS-QIT Reports                                          |                                   |                                  | < Back |  |  |  |  |
|-----------------------------------------------------------|-----------------------------------|----------------------------------|--------|--|--|--|--|
| Pending Approval Reports Approved Reports Pending Reports |                                   |                                  |        |  |  |  |  |
| 🗂 Pending Approval Reports                                |                                   |                                  |        |  |  |  |  |
| Select District                                           | Select District                   |                                  |        |  |  |  |  |
| Copy Excel Show/Hide Column Print                         |                                   | Search:                          | Search |  |  |  |  |
| Si District                                               | Facility Name                     | Status                           | Action |  |  |  |  |
| 1 FPCS-QIT, Moulvi Bazar                                  | Moulavi Bazar, MCWC<br>15-09-2020 | Submitted<br>15-09-2020 11:14 AM | More 🔹 |  |  |  |  |
| 2 FPCS-QIT, Sylhet                                        | Sylhet, MCWC<br>14-09-2020        | Submitted<br>14-09-2020 12:06 PM | More 🔹 |  |  |  |  |
| Showing 1 to 2 of 2 entries                               |                                   |                                  |        |  |  |  |  |

In above screen three tabs shown. These are "Pending Approval Reports", "Approved Reports" and "Pending Reports".

**Pending Approval Reports:** This reporting system will help to see how many reports are submitted that waiting for approval. Administrator can approve every report sending by FPCS-QIT consultant.

**Approved Reports:** This reporting system will help to see how many reports are already approved.

| FPCS-QIT Reports                                          |                                          |                                 |                |  |  |  |  |
|-----------------------------------------------------------|------------------------------------------|---------------------------------|----------------|--|--|--|--|
| Pending Approval Reports Approved Reports Pending Reports |                                          |                                 |                |  |  |  |  |
| Approved Reports                                          |                                          |                                 |                |  |  |  |  |
| Select District                                           |                                          |                                 |                |  |  |  |  |
| Copy Excel Show/Hide Column Print                         |                                          |                                 | Search: Search |  |  |  |  |
| SI District                                               | Facility Name                            | Status                          | Action         |  |  |  |  |
| 1 FPCS-QIT, Dinajpur                                      | Dinajpur, MCWC<br>29-09-2020             | Approved<br>29-09-2020 01:17 PM | More •         |  |  |  |  |
| 2 FPCS-QIT, Rangpur                                       | Rangpur, MCWC<br>28-09-2020              | Approved<br>28-09-2020 12:01 PM | More *         |  |  |  |  |
| 3 FPCS-QIT, Coxa Bezar                                    | Cox's Bazar, MCWC<br>21-09-2020          | Approved<br>22-09-2020 10:40 AM | More 🔹         |  |  |  |  |
| 4 FPCS-QIT, Chittagong                                    | Bakolia, Chittagong , MCWC<br>20-09-2020 | Approved<br>20-09-2020 01:51 PM | More 🔹         |  |  |  |  |
| Showing 1 to 4 of 4 entries                               |                                          |                                 |                |  |  |  |  |

**Pending Reports:** This reporting system will help to see how many reports are pending and waiting for approval.

| FPCS-QIT Reports                                          |                                   |                 | Back                      |  |  |  |  |  |
|-----------------------------------------------------------|-----------------------------------|-----------------|---------------------------|--|--|--|--|--|
| Pending Approval Reports Approved Reports Pending Reports |                                   |                 |                           |  |  |  |  |  |
| TPending Reports                                          |                                   |                 |                           |  |  |  |  |  |
| Select District                                           | •                                 | Select Facility | ¥                         |  |  |  |  |  |
| Copy Excel Show/Hide Column Print                         |                                   |                 | Search: Search            |  |  |  |  |  |
| Si District                                               | Facility Name                     | Status          | Location Checking Enabled |  |  |  |  |  |
| 1 FPCS-QIT, Sylhet                                        | Khadim para, UH&FWC<br>14-09-2020 | Pending         | No •                      |  |  |  |  |  |
| Showing 1 to 1 of 1 entries                               |                                   |                 |                           |  |  |  |  |  |

In above screen shown pending reports. Administrator can enable or disable location checking system.

Report could filter by districts and facilities. This module is to guide all kinds of reports which are submitted by FPCS-QIT consultant throughout the country.

# Role of Super Administrator in FPCS-QIT software:

Super Administrator is an assigned position at DGFP-HQ for acceleration of FPCS-QIT software. Only one can play this role as a super administrator. He could play the role as a technical expert. He/she can control the total Content Management System (CMS) into the system. Details description of modules that can be accessed by Super Administrator as below:

| F               | PCSQIT                                  |                                            |                                 |                                    |
|-----------------|-----------------------------------------|--------------------------------------------|---------------------------------|------------------------------------|
| ≡               | FPCSQIT-Monitoring and Supervision Tool |                                            |                                 | 👚 / HOME / 🛛 🔾                     |
| *               | User Management                         | Access Control Management                  | Password Management             | Wy Account                         |
| ×,<br>4<br>7    | Organization Sengp & CMS                | Monitoring and Supervision Tool Management | Monitoring and Supervision Tool | Facility and Service Provider Info |
| ¥ (()           | Viiit Plan                              | FPOS-QIT Reports Brity                     | Dashboard                       | FPDS-QIT Reports Management        |
| ₩<br>83<br>  22 | Camp Performance                        | Facility Data Entry                        |                                 |                                    |

### **User Management:**

User management is a module that could manage all users in the system. Five types of users are created for FPCS-QIT software management. These are; Senior Managers, Super Administrator, Administrator, Consultant, and Data Entry Operator.

After clicking the icon "User Management" a window will come:

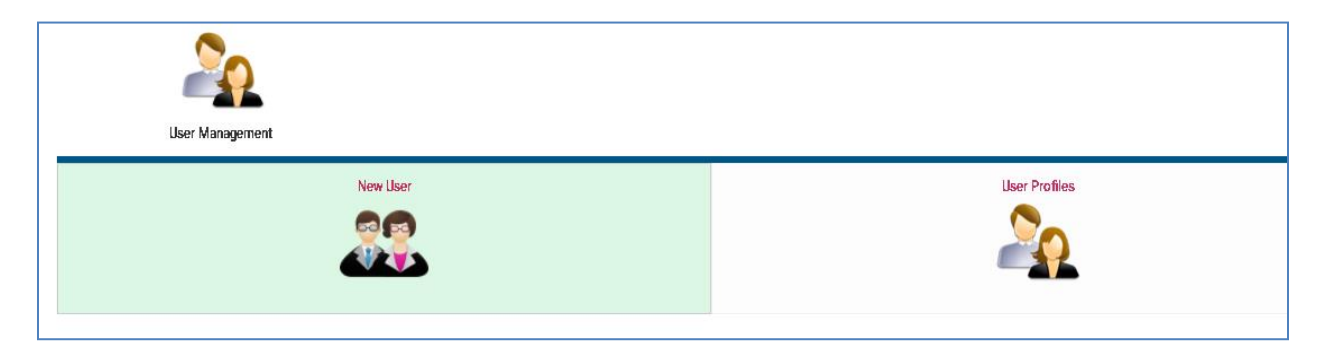

User Management have two folders; "New User" is for creating of new user for system and "User Profiles" is for management of existing users in system. By clicking on "New User" folder a new window will come for new user creation:

| Rew User                                | <b>∢</b> Back              |
|-----------------------------------------|----------------------------|
| BASIC INFD:                             | LIPL DAD PHOTO             |
| FPCSQIT-Monitoring and Supervision Tool |                            |
| Select Facility:                        | Choose File No file chosen |
| Select Facility                         | Tend Address               |
| Fall Name:                              | Enter email                |
| Enter full name                         | Mobile:                    |
|                                         | Enter mobile number        |
|                                         | Useranme:                  |
|                                         | Enter username             |
|                                         | Password:                  |
|                                         | Enter password             |
|                                         | Submit & Save              |

In above form select assigned facility from facility combo box. Write full name of user then choose a photo of user. Write email address and valid mobile number. After that write, a username and password for login purpose. Click "Submit & Save" button. After clicking the button, a confirmation message will come to add user into system:

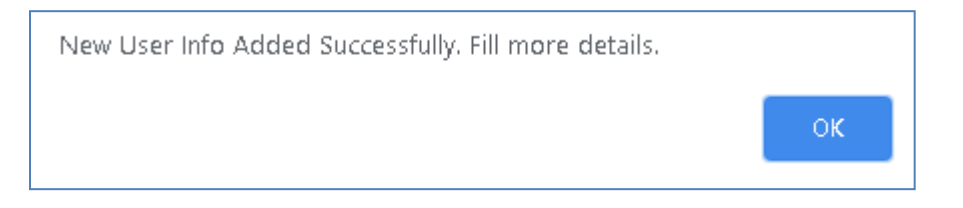

 Lydate Member Info
 Image: Constraint of Constraint of Constr

After clicking the "OK" button next window will come for other option.

In above window confirm user's access group that this use can avail into the system. After completion of all access assign in the form click "Submit & Save" button. A confirmation message box will come then click "OK" for finalization of user creation.

Click on "User Profiles" option for updating any option of existing users. It will appear below window:

| USER MANAG | GEMENT                     | + Create New User                                                        |                       |             |                     |                 | <b>≺</b> Bac |
|------------|----------------------------|--------------------------------------------------------------------------|-----------------------|-------------|---------------------|-----------------|--------------|
| Copy CSV   | Excel Print                |                                                                          |                       |             |                     | Search:         | Search       |
| Photo      | Facility                   | Name/ Designation                                                        | Login Email/ Username | Mobile      | Access Grp          | Info            | Action       |
| C          | DGFP-HQ                    | Dr. Md. Sanwar Bari, Director (Finance)                                  | fsd                   | 64075,088   | Senior Managers     | fsd<br>1284     | More         |
| O          | Dinajpur, MCWC             | Md. Firoz Zaman, Office Assistant cum Computer Operator, Dinajpur        | firoz                 | 01723867211 | Data Entry Operator | firoz<br>1234   | More         |
| n          | Rangpur, MCWC              | Pari Banu, Office Assistant cum Computer Operator, Rangpur               | pari                  | 01715436863 | Data Entry Operator | pari<br>1234    | More         |
| 0          | Cox's Bazar, MCWC          | Md. Shariful Islam, Office Assistant cum Computer Operator, Cox Bazar    | sharif                | 01620109254 | Data Entry Operator | sharif<br>1234  | More         |
| n          | Bakolia, Chittagong , MCWC | Maksuda Khaturi, Office Assistant cum Computer Operator, Chottogram      | maksuda               | 01980910073 | Data Entry Operator | maksuda<br>1234 | More         |
| O          | Moulavi Bazar, MCWC        | Md. Shafiqui Islam, Office Assistant cum Computer Operator, Moulvi Bazar | shafiq                | 01984910311 | Data Entry Operator | shafiq<br>1234  | More         |
| O          | Sylhet, MCWC               | Md. Wasib Ul Haque, Office Assistant cum Computer Operator, Sylhet       | wasib                 | 01943740450 | Data Entry Operator | wasib<br>1284   | More         |

If want to update any user profile, then click on right side button "More…" then click on "Edit Profile" for edit profile particulars. If want to delete any user can delete on "Delete" option.

### **Access Control Management:**

This module is for create user control group. This group will help to assign different users level into the system. At present five users control group created. These are; super admin, administrator, senior managers, consultant and data entry operator.

| GROUP MANAGEMENT                   |                                           | + Add New Group |                | < Back |
|------------------------------------|-------------------------------------------|-----------------|----------------|--------|
| Copy Excel Column visibility Print |                                           |                 | Search: Search |        |
| Group Name                         | Info                                      |                 | View/Update    | Del    |
| Administrator                      | Administrator                             |                 | ß              | 0      |
| Consultant                         | Consultant                                |                 | ß              | 0      |
| Data Entry Operator                | Data entry operator at the facility level |                 | ß              | 0      |
| Senior Managers                    | Dnly-dashboard and report viewing         |                 | ß              | 0      |
| SUPER ADMIN                        | ALL ADDESS                                |                 | ß              | 0      |

Super admin can create additional group as required. Clicking on button "+Add New Group" below window will come.

| Create New Group            |                  |                                      | Back      |
|-----------------------------|------------------|--------------------------------------|-----------|
| Group Name:                 | -                |                                      |           |
|                             |                  |                                      |           |
| Group Deartiption:          |                  |                                      |           |
|                             |                  |                                      |           |
|                             |                  |                                      |           |
|                             | 4                |                                      |           |
|                             |                  | Configuration & CMS                  |           |
|                             |                  |                                      |           |
|                             |                  |                                      |           |
|                             |                  | Grogorig Category                    |           |
|                             |                  | Designations                         |           |
|                             |                  | Division, District & Thanas          |           |
|                             |                  | <ul> <li>Education Levels</li> </ul> |           |
|                             |                  | of 🗌 Job Catogorian                  |           |
|                             |                  | 🐔 🗆 Managa Languagas                 |           |
| Access Control              |                  | 🐔 🗆 Managa Nationalities             |           |
| 🗸 🗆 Group Management        | Camp Performance | 🕈 🗔 News Update Category             | Dashboard |
| ✓ □ Liser Access Menagement |                  | ✓ □ Occupation List                  |           |
|                             |                  | ✓ □ Organization Types               |           |
|                             |                  |                                      |           |

Write group name and description in particular box and select module for permission to access of users group.

### Password Management:

This module help to control all users password. If user forgot password then super administrator can create a new password through this module.

| Crease/Update Password: | Back |
|-------------------------|------|
| Login Details           |      |
| Select List Group:      |      |
| Select                  | *    |
| Belet Upr:              |      |
| Select User             | ¥    |
| Username/Email: *       |      |
|                         |      |
| New Password.*          |      |
|                         |      |
| Retype Pasaword: "      |      |
|                         |      |
| Submit                  |      |

#### My Account:

My account module is for updating user's own password. It is only use for security purpose. Click on "My Account" then a window will appear as below:

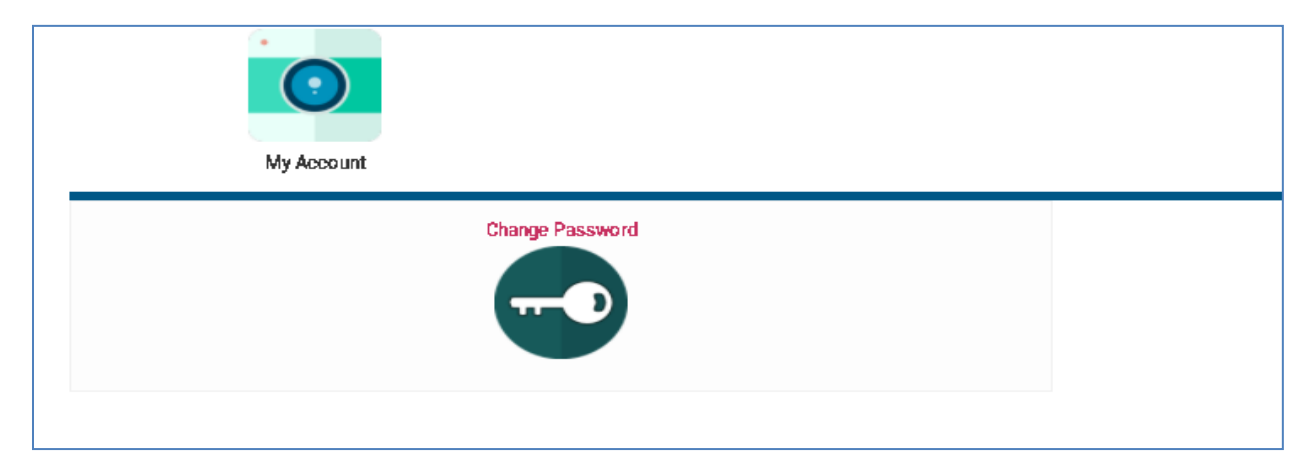

In above window shown "Change Password" option that can help to change the user's password. Click on "Change Password" option then a window will come as below:

| Change Password:                                                                                     |              |                                                                                   | < Back |
|----------------------------------------------------------------------------------------------------|--------------|-----------------------------------------------------------------------------------|--------|
| Personal Details                                                                                     | Student Info |                                                                                   |        |
| Usernane/Emil: *  ddgi  New Pissawold: *  Petro Pissawold: *  Petro Pissawold: *  Petro Pissawold: * | 0            | Name: D0 and PM-Quality Improvement, CDSDP<br>Emult: 46g)<br>Mobile: 0177.6445689 |        |
| Charge Password                                                                                      |              |                                                                                   |        |

In above window write new password in "New Password" box and retype password in "Retype Password" box. Then click on "Change Password" button for finalization of changing password.

### **Organization Setup & Content Management System (CMS):**

This module includes some dynamic options and organizational information. Dynamic options are as below:

| Dynamic Options |                             |
|-----------------|-----------------------------|
| Designations    | Division, District & Thanas |
|                 |                             |

**Designations:** Designations options is for staff designation set up. It is backend data entry system to enter the designation info for staff designations. By clicking over "Designations" option below window will come:

| lame                         | Action   | 1 | Add New                                                                 |
|------------------------------|----------|---|-------------------------------------------------------------------------|
| Dai/ Nurse                   | ē2       | Ø | Enter Designation(s):<br>(for multiple name use new line as a sperator) |
| Family Welfare Visitor (FWV) | ē2       | Ø |                                                                         |
| Medical Officer (Clinic)     | <u>@</u> | 0 |                                                                         |
|                              |          |   | 1                                                                       |

In above screen shown designation management entered. Right side of list shown adding system of designations.

**Division, District & Thana:** This option will guide to enter latitude and longitude data of division, district and thana in backend side of system. When click on this option below window will come:

| Division, District & Thana |       |                  |                     |                              |                                   |           |                | < Back |
|----------------------------|-------|------------------|---------------------|------------------------------|-----------------------------------|-----------|----------------|--------|
| Copy                       | Excel | Show/Hide Column | Print               |                              |                                   |           | Search: Search | n      |
| 81                         |       |                  | Division            | Diatrict                     | Thene                             | TAL       | LNG            |        |
| 1                          |       | BAI<br>50220     | RISHAL<br>014123460 | No. of Districts : 5         | No. of Thana : <b>41</b>          | 22.700000 | 90.366667      |        |
|                            |       |                  | BARISHAL            | 1. BARGUNA<br>15022014221200 | No. of Thana : 5                  |           |                |        |
|                            |       |                  | BARISHAL            | BARGUNA                      | 1. AMTALI<br>15022014216267       |           |                |        |
|                            |       |                  | BARISHAL            | BARGUNA                      | 2. BAMNA<br>15022014213929        |           |                |        |
|                            |       |                  | BARISHAL            | BARGUNA                      | 3. BARGUNASADAR<br>15022014223019 |           |                |        |
|                            |       |                  | BARISHAL            | BARGUNA                      | 4. BETAGI<br>15022014214868       |           |                |        |

In above window shown division, district and thana info with latitude and longitude data.

# **Organization Information:**

This module includes some organizational related data for organizational information setup into the system. Clicking on "Organization Information" below window will come:

|                          |                    |                                                                 | < Back |
|--------------------------|--------------------|-----------------------------------------------------------------|--------|
| Organization Information |                    |                                                                 |        |
| Basic Settings           | Basic Info:        |                                                                 |        |
| SMTP Mail Settings       | Organization Name: | FPCSQIT - Monitoring and Supervision Tool                       |        |
| Logo Settings            | SMS Sender Title:  | FPCSQIT                                                         |        |
| Social Plugins           | Domain Name:       | DGFP                                                            |        |
| SEO Settings             | Official Mobile:   | (ex: domain_name.com)<br>+ (88 02) 9121793                      |        |
| Admin Password           | Official Email:    | dg@dgfp.gov.bd                                                  |        |
| Paypal Settings          |                    | (this email is used to get emails and send auto reponse emails) |        |
|                          | Official Address:  | DGFP-HQ                                                         |        |
|                          | Time Zone:         | Asia/Dhaka                                                      |        |
|                          |                    | (Get time zone info from here)                                  |        |
|                          |                    | Update Info                                                     |        |

In above screen all information of organizational category in different menus.

### Monitoring and Supervision Tool Management:

This module helps to updates the checklist and questionnaire in details. Clicking on this module below window will come as below:

| Monitoring and Supervision Tool Management |           | Back |
|--------------------------------------------|-----------|------|
| Tool Settings                              | All Tools |      |

In above screen two options shown. One is "Tool Settings" another is "All Tools".

**Tool Settings:** Tool settings is option to pre-set a few option for checklist updating. Clicking on this tool below window will come:

| Tool Settings      |                        | Back |
|--------------------|------------------------|------|
| Section Management | Consultant VS Sections |      |

In above screen two options shown for tool settings. One is "Section Management" another is "Consultant VS Sections".

Section Management: Clicking on "Section Management" for updating of section management.

| Сору        | Excel Show/Hide Column Print                                  | Sea        | Irch: Search    | CREATE NEW SECTION |
|-------------|---------------------------------------------------------------|------------|-----------------|--------------------|
| SI          | Section Name                                                  | Code       | Action          | Section Title:     |
| 1           | Section 01: Facility Readiness<br>20200504023758              | Section 01 | More 🔹          | Section Code:      |
| 2           | Section 02: FP Service Clinical Supervision<br>20200504024116 | Section 02 | More 🔹          |                    |
| 3           | Section 03: MCH Services<br>20200504024255                    | Section 03 | More 🔹          | Description        |
| 4           | Section 04: Client Exit Interview<br>20200504024323           | Section 04 | More 🔹          |                    |
| iowing 1 ti | o 4 of 4 entries                                              |            | Previous 1 Next | Submit             |

**Consultant VS Sections:** Clicking on "Consultant VS Sections" for updating FPCS-QIT consultant and sections assign.

| Consultant VS S | ections:                          | <b>≺</b> Back                                                                                                    |
|-----------------|-----------------------------------|----------------------------------------------------------------------------------------------------|
| Copy Excel      | Show/Hide Column Print            |                                                                                                    |
| SI              | Course Name                       | Subjects                                                                                                    |
| 1               | FPCS-QIT, Coxs Bazar<br>0         | × Section 01: Facility Readiness × Section 02: FP Service Clinical Supervision × Section 03: MCH Services             |
| 2               | FPCS-QIT, Chittagong<br>0         | × Section 01: Facility Readiness × Section 02: FP Service Clinical Supervision × Section 03: MCH Services             |
| 3               | FPCS-QIT, Moulvi Bazar<br>0       | 🛛 🛛 🗐 🐨 Section 01: Facility Readiness ) 🗇 Section 02: FP Service Clinical Supervision ) 🖉 Section 03: MCH Services ) |
| 4               | FPCS-QIT, Sylhet<br>0             | × Section 01: Facility Readiness × Section 02: FP Service Clinical Supervision × Section 03: MCH Services             |
| 5               | FPCS-QIT, Rangpur<br>0            | 🛛 🗵 Section 01: Facility Readiness 🗍 🗶 Section 02: FP Service Clinical Supervision )                                  |
| 8               | FPCS-QIT, Dhaka<br>01716643689    | × Section 01: Facility Readiness × Section 02: FP Service Clinical Supervision × Section 03: MCH Services             |
| 7               | FPCS-QIT, Dinajpur<br>01716643689 | 📧 Section 01: Facility Readiness 🛛 💉 Section 02: FP Service Clinical Supervision ) 📧 Section 03: MCH Services         |

**All Tools:** In this option super administrator can update any tools and checklist. Clicking on "All Tools" option below window will come:

| All Section  | All Sections + New Section                  |                                             |                 |  |  |  |  |  |
|--------------|---------------------------------------------|---------------------------------------------|-----------------|--|--|--|--|--|
| All Sectio   | All Sections                                |                                             |                 |  |  |  |  |  |
| Сору         | Excel Show/Hide Column Print                | Search                                      | Search          |  |  |  |  |  |
| SI           | Section                                     | Title                                       | Action          |  |  |  |  |  |
| 1            | Section 01: Facility Readiness              | Section 01: Facility Readiness              | More 🔹          |  |  |  |  |  |
| 2            | Section 02: FP Service Cilnical Supervision | Section 02: FP Service Olinical Supervision | More 🔹          |  |  |  |  |  |
| 3            | Section 03: MCH Services                    | Section 02: MOH Services                    | More 🔹          |  |  |  |  |  |
| 4            | Section 04: Client Exit Interview           | Section 84: Olient Exit Interview           | More 🔹          |  |  |  |  |  |
| Showing 1 to | 4 of 4 entries                              |                                             | Previous 1 Next |  |  |  |  |  |

If want to update any section checklist, click on "More..." button in right side of table. Click on" Edit Questions" then come up a below window:

| Select Section:                | SECTION TITLE                                                                                                    |       |     |       |
|--------------------------------|----------------------------------------------------------------------------------------------------|-------|-----|-------|
| SECTION 01: FACILITY READINESS | Section 01: Facility Readiness                                                                                                    |       |     |       |
|                                | QUESTIONS                                                                                                    | + Add | Que | stion |
|                                | ■ 1. Infrastructural facilities (Select required option)                                                                                         |       |     | ø     |
|                                | Question                                                                                                    | Yes   | No  | NA    |
|                                | Required number of designated rooms with any provision for people with disability (ramp with hand rail, proper directions signs) in the facility | 0     | 0   | 0     |
|                                | a. Patient Examination Room/Providers room with water source for hand washing                                                                    | 0     | 0   | 0     |
|                                | b. Labor room (with water source, toilet and light) with adjustable bed for women with disabilities                                              | 0     | 0   | 0     |
|                                | c. OT with adjustable bed for person with disabilities for maternal health and LARC & PM services                                                | 0     | 0   | 0     |
|                                | d. Post-operative/post labor room                                                                                                    | 0     | 0   | 0     |
|                                | e. Client/patient waiting space exist, sitting facilities & clean with drinking water and water supply for hand washing                          | 0     | 0   | 0     |
|                                | f. A separate room with auditory & visual privacy for counseling                                                                                 | 0     | 0   | 0     |
|                                | <ul> <li>Uninterrupted electricity &amp; water supply available with available toilet</li> </ul>                                                 | 0     | 0   | 0     |

In above widow shown "+Add Question" button to add a new checklist or questionnaire. Click on edit button will come below window for updating the checklist as below:

| Section 01: Facility Readiness |                                                                                                    |
|--------------------------------|----------------------------------------------------------------------------------------------------|
| Edit Question                  |                                                                                                    |
| Select Question Type:          | Duestion Header:                                                                                           |
| MATRIX-SINGLE ANSWER PER ROW   | Enter Question header                                                                                      |
|                                | E Question Title:                                                                                          |
|                                | Infrastructural facilities (Select required option)                                                        |
|                                | N. B: You can add basic HTML tags to create links, bold, italic, and underline text.                       |
|                                | Required number of designated rooms with any provision for people with disability (ramp with hand rail, pr |
|                                | a. Patient Examination Room/Providers room with water source for hand washing                              |
|                                | b. Labor room (with water source, toilet and light) with adjustable bed for women with disabilities        |
|                                | c. OT with adjustable bed for person with disabilities for maternal health and LARC & PM services          |

In the above window super administrator can add or delete any checklist option as required.

### Monitoring and Supervision Tool view:

This module helps to see the checklist and questionnaire in details. Clicking on "Monitoring and Supervision Tool" a window will come as below:

| Section DI: Faolity Readiness | Section 02: FP Service Clinical Supervision |
|-------------------------------|---------------------------------------------|
| Section 00: MDH Services      | Section 04: Client Exit Interview           |

In above widow shown all existing created tools. If want to see in details then click on tool individual preview as below:

| SECTION 01: FACILITY READINESS                                                                                                    |     |    |    | SECTION 02: FP SERVICE CLINICAL SUPERVISION                                                             |         |       |
|----------------------------------------------------------------------------------------------------|-----|----|----|----------------------------------------------------------------------------------------------------|---------|-------|
| infrastructural facilities (Select required option)                                                                                                 | Yes | No | NA | Observation Checklist for Family Planning Counseling     Counseling Skills (REDI) Observation Checklist |         |       |
| Required number of designated rooms with any provision for people with disability (ramp<br>with hand rail, proper directions signs) in the facility | 0   | 0  | 0  | Rating scale: 0=Not done/incorrect; 1=Needs Improvement (Not meeting minimu                             | m stand | ard); |
| a. Patient Examination Room/Providers room with water source for hand washing                                                                       | 0   | 0  | 0  | 2=Competently performed;                                                                                |         |       |
| b. Labor room (with water source, toilet and light) with adjustable bed for women with<br>disabilities                                              | 0   | 0  | 0  | Rapport Building                                                                                        |         |       |
| c. OT with adjustable bed for person with disabilities for maternal health and LARC & PM services                                                   | 0   | 0  | 0  | 0                                                                                                    | 1       | 2     |
| d. Post-operative/post labor room                                                                                                    | 0   | 0  | 0  | Provider ensures confidentiality and Privacy throughout counseling                                      | 0       | 0     |
| e. Client/patient waiting space exist, sitting facilities & clean with drinking water and water<br>supply for hand washing                          | 0   | 0  | 0  | 2. Irrespective of sex provider listens to client without interrupting him/her                          | 0       | 0     |
| f. A separate room with auditory & visual privacy for counseling                                                                                    | 0   | 0  | 0  | 3. Provider gives correct information, using clear and simple language                                  | 0       | 0     |
| g. Uninterrupted electricity & water supply available with available toilet                                                                         | 0   | 0  | 0  |                                                                                                    |         |       |
| Human Resource                                                                                                    |     |    |    | 🖺 For New Clients Only: If return client, skip to- Q 9                                                  |         |       |
|                                                                                                    | Yea | No | NA | Exploration                                                                                             |         |       |
| 1. All sanctioned posts are filled with right personnel                                                                                             | 0   | 0  | 0  |                                                                                                    |         |       |
| 2. All the staff have Job description & they are well informed                                                                                      | 0   | 0  | 0  | <u> </u>                                                                                                | 1       | 2     |
| 3. Are the staff received necessary training (in/pre-service)?                                                                                      | 0   | 0  | 0  | 4. Provider explores clients past experience with FP and knowledge about FP                             | 0       | 0     |

# Facility and Service Provider Info:

This module helps to supervise the facility and its service provider's details information.

Click on "Facility and Service Provider Info" module then click on "Dynamic Elements" option then below window will be sown as below:

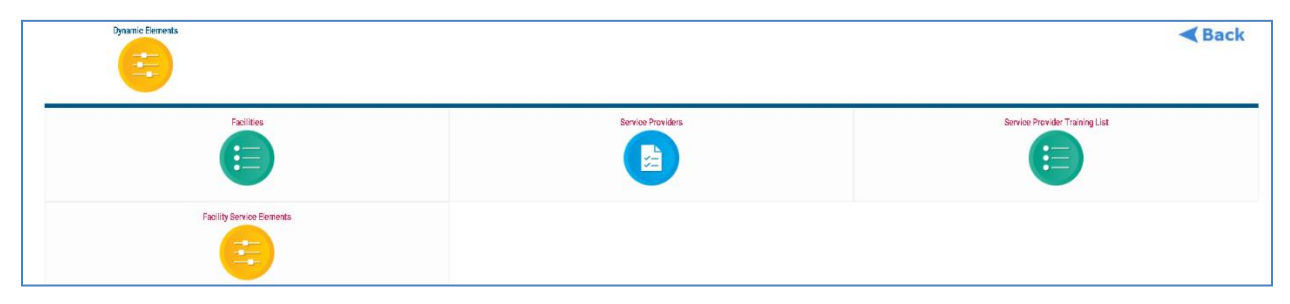

In above window four option available:

Facilities: Click on this option a window will come as below:

|    | FACILITI      | IES MANAGEMENT         |                               |                            |                |                |         |         | <b>≺</b> Ba | ck |
|----|---------------|------------------------|-------------------------------|----------------------------|----------------|----------------|---------|---------|-------------|----|
| 1  | All Faciliti  | ies + Add New Facility |                               |                            |                |                |         |         |             |    |
| Se | ect District: |                        |                               |                            |                |                |         |         |             |    |
| 2  | All           |                        |                               |                            |                |                |         |         |             | *  |
|    | Сору          | Excel Show/Hide Column | Print                         |                            |                |                |         | Search: | Search      |    |
|    | SI            | District               | Facility Name                 | Address                    | Contact Person | Email          | Mobile  |         | Action      |    |
|    | 1             | DHAKA                  | DGFP-HQ                       | 6 Kawran Bazar, Dhaka-1215 | DG             | dg@dgfp.gov.bd | 9121793 |         | More        | •  |
|    | 2             | MYMENSINGH             | Pora Kandulia, UH&FWC         |                            |                |                |         |         | More        | ·  |
|    | 3             | MYMENSINGH             | Guatala, UH&FWC               |                            |                |                |         |         | More        | •  |
|    | 4             | MYMENSINGH             | Ghoshgaon, UH&FWC             |                            |                |                |         |         | More        | ·  |
|    | 5             | MYMENSINGH             | Gamaritala, UH&FWC            |                            |                |                |         |         | More        | •  |
|    | 6             | MYMENSINGH             | Dobaura, Sadar Clinic         |                            |                |                |         |         | More        | •  |
|    | 7             | MYMENSINGH             | Dakshin Maij Para, UH&FWC     |                            |                |                |         |         | More        | •  |
|    | 8             | MYMENSINGH             | Baghber, Rural Dispensary(RD) |                            |                |                |         |         | More        | •  |

In above window shown all facilities. Filtering possible as district wise by above select box. If want to add any facility, then click on "+Add New Facility" tab and next window will be shown as blow for add a new facility:

| Facility Name:    |   | Facility Photo: |
|-------------------|---|-----------------|
| Calact Bistrict   |   |                 |
| Select District   | * |                 |
| Select Thana:     |   | Lonaitude:      |
| Select Thana      | • |                 |
| Facility Address: |   | Notes:          |
| Mobile:           |   |                 |
| Email:            |   | Submit & Save   |

Above window self-explanatory for data accommodation and after completion of data fill up then click on "Submit & Save" button.

Service Providers: Click on this option a window will come as below:

| Service    | Providers              |                      |                                                   |                |       |             | < Back |
|------------|------------------------|----------------------|---------------------------------------------------|----------------|-------|-------------|--------|
| All Servic | 28 Providers 丫 + Add M | lew Service Provider |                                                   |                |       |             |        |
| Copy       | Excel Show/Hide Colu   | mn Print             |                                                   |                |       | Search:     |        |
| 31         | Photo                  | Faellity Name        | Full Name                                         | Address        | Email | Mobile      | Action |
| 1          |                        | Dinajpar, MOWD       | Bolapy Begum<br>Dai/ Nurse                        | Balubari       | na    | 0           | More - |
| 2          | NO                     | Dinnipar, MCWC       | Lovely Ara Beguin<br>Family Welfare Visitor (FWV) | Delaberi       |       | 0           | More   |
|            | NO                     | Dinajpar, MOWD       | Shahanara Khalun<br>Family Walfare Visitor (FWV)  | Balubari       | na    | ٥           | More   |
| 4          |                        | Dinespar, MOWC       | Dr. Zainul Abedin<br>Medical Officer (Olinic)     | Usloban        | па    | 01/16106101 | More   |
| s          | NO                     | Rangpur, MOWO        | Hebiloe<br>Fanniy Welfare Visitor (FWV)           | Rengpur fieder | na    | ٥           | More   |
| ٥          |                        | Rangpar, MOWC        | Dr. Mohtarima Begum<br>Medical Officer (Olinic)   | Rangpur Sodar  | na    | 0           | More   |

In above window all service providers will be shown that entered by facility data entry operators. Administrator can check facility wise service provider.

**Service Provider's Training List:** Click on this option to update the training list for service providers. Administrator can add any new training and update a training list.

| rvice Provider's Training List    |                |        |                                                                  |
|-----------------------------------|----------------|--------|------------------------------------------------------------------|
| Copy Excel Show/Hide Column Print | Search: Search |        | Add New                                                          |
| ame                               | Örder ID       | Action |                                                                  |
| Counseling                        | 0              | 0      | Enter Lust(s):<br>(for multiple name use new line as a sperator) |
| Tubectomy                         | 1              | 0      |                                                                  |
| PPBTL                             | 2              | 0      |                                                                  |
| NSV                               | 3              | 0      | Submit                                                           |
| mplant                            | 3              | 0      |                                                                  |
| PPFP                              | 3              | 0      |                                                                  |

**Facility Service Elements:** Click on this option to update the service elements into system. Administrator can add any new service it update it accordingly.

| Fac | ility Servi | ce Elements                                          |               |        |                                                                  |
|-----|-------------|------------------------------------------------------|---------------|--------|------------------------------------------------------------------|
| С   | ору Ехсо    | al Show/Hide Column Print                            | Search: Searc | h      | Add New                                                          |
| SI  |             | Name                                                 | Order ID      | Action |                                                                  |
|     | 1           | Number of people with disabilities received services | 0             | 0      | Enter List(5):<br>(for multiple name use new line as a sperator) |
|     | 2           | ANC                                                  | 0             | 0      |                                                                  |
|     | 3           | PNC                                                  | 0             | 0      |                                                                  |
|     | 4           | Normal Vaginal Delivery                              | 0             | 0      | Submit                                                           |
|     | 5           | Cesarean Section                                     | 0             | 0      |                                                                  |

# Desktop view for Office Assistant cum Computer Operator:

FPCS-QIT software could be operated in desktop PC (personal computer) and laptop. Find google chrome or any browser and type "**fpcsqit.dgfp.gov.bd**" then press enter. Senior Managers, Administrators and facility data entry operators can access in desktop view into the software. Data entry operators (assigned computer operators) will play vital role as a basic data input manager for updating facility performance data, sanctioned post data, service provider and their training data. In addition, they can update assigned facility information as required.

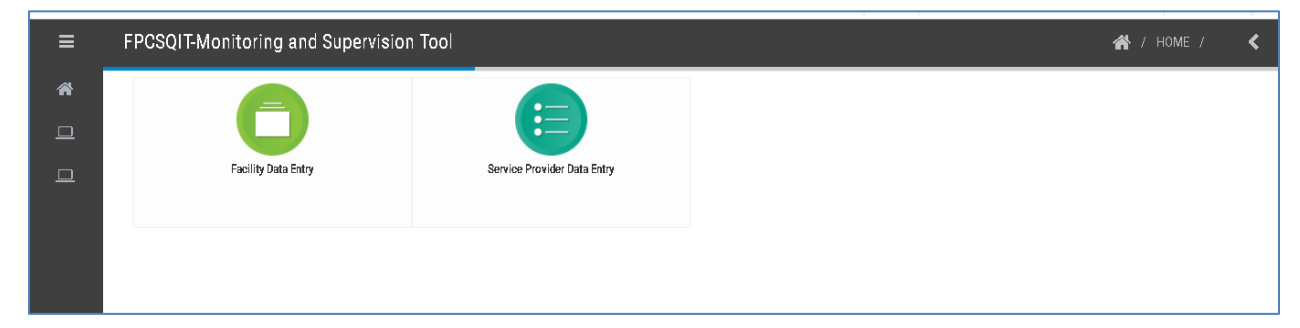

Data entry operator entered by their user ID and password then above window will be appeared. Here are two types of entry modules are available. One is "Facility Data Entry" another is "Service Provider Data Entry".

#### Facility Data Entry:

| S FACILITY D      | a facility data entry |                |          |                |       |         |        |  |  |  |
|-------------------|-----------------------|----------------|----------|----------------|-------|---------|--------|--|--|--|
| Сору Ех           | cel Show/Hide Colu    | umn Print      |          |                |       | Search: | Search |  |  |  |
| SI                | District              | Facility Name  | Address  | Contact Person | Email | Mobile  | Action |  |  |  |
| 1                 | DINAJPUR              | Dinajpur, MCWC | Dinajpur | па             | па    | 0       | More • |  |  |  |
| Showing 1 to 1 of | f 1 entries           |                |          |                |       |         |        |  |  |  |

After clicking on the "Facility Data Entry" module above window will be shown. In the right

| Facility Name:       |   | Facility Photo:                |
|----------------------|---|--------------------------------|
| Dinajpur, MCWC       |   |                                |
| Select District:     |   | NO                             |
| DINAJPUR             | Ŧ | I M A G E                      |
| Select Thana:        |   | AVAILABLE                      |
| DINAJPUR SADAR       | Ŧ | Character File No. Co. alexand |
| Facility Address:    |   | Choose File No file chosen     |
| Dinajpur             |   | Latinuce:                      |
| Contact Person Name: |   | 25.632260                      |
| na                   |   | Longitude:                     |
| Mobile:              |   | 88.642229                      |
| 0                    | ÷ | Notes:                         |
| Email                |   |                                |

side of window click on "More..." then click on "DATA ENTRY" option. Below window will be appeared for data entry of facility.

In this window three TAB are available. 1. Basic Info 2. Service Info and 3. Sanctioned Posts.

Operator can enter all basic information of facility through "Basic Info" tab.

#### Service Data Entry:

Monthly service data will be entered into system through "Service Info" tab. By clicking on service info tab and selection of specific month below window will be appeared for service data entry. Three values will be entered here. If service will be available in this facility, then "Service Available" is yes either no. If logistic and commodity will be available "Commodity Available" is yes otherwise no. Number of particular services will be entered under "Quantity" column.

| August, | 2020 🔹                                                                 |                   |                     |          |
|---------|------------------------------------------------------------------------|-------------------|---------------------|----------|
| SI      | Service Name                                                           | Service Available | Commodity Available | Quantity |
| I       | 12072020205124<br>Number of people with disabilities received services | No *              | No                  | •        |
|         | 2062020227163<br>ANC                                                   | N0 *              | No                  | -        |
|         | 2062020226554<br>PNC                                                   | No *              | No                  | -        |
|         | 2062020230901<br>Normal Vaginal Delivery                               | No *              | No                  | -        |
|         | 2062020227556<br>Cesarean Section                                      | No *              | No                  | -        |
|         | 2062020227502<br>Neonatal Health Care (1-28 days)                      | No ·              | No                  | -        |
|         | 2062020227947<br>Post Abortion Care (PAC)                              | No •              | No                  |          |

#### Sanctioned post Data Entry:

Designation wise facility sanctioned posts will be entered through "Sanctioned Posts" tab. For facility available sanctioned posts will be entered by designation in one time data input because this data will not change frequently.

| SANCTION | ED POSTS                     |                  |
|----------|------------------------------|------------------|
| SI       | Designation                  | Sanctioned Posts |
| 1        | Dai/ Nurse                   | \$               |
| 2        | Family Welfare Visitor (FWV) | \$               |
| 3        | Medical Officer (Clinic)     | \$               |
|          |                              | Submit & Save    |

# Service Provider Data Entry:

| Service Prov      | viders                       |                      |                                        |                |       |         | <          | Back |
|-------------------|------------------------------|----------------------|----------------------------------------|----------------|-------|---------|------------|------|
| All Service P     | roviders 🔰 + Add N           | lew Service Provider |                                        |                |       |         |            |      |
| Copy Exc          | cel Show/Hide Colur          | mn Print             |                                        |                |       | Search: | Search     |      |
| SI                | Photo                        | Facility Name        | Full Name                              | Address        | Email | Mobile  | Action     |      |
| 1                 | NO<br>I M A G E<br>AVAILABLE | Dinajpur, MCWC       | Dr. Kuddus<br>Medical Officer (Clinic) | Dinajpur Sadar | ddd   | 0       | More       |      |
| Showing 1 to 1 of | 1 entries                    |                      |                                        |                |       |         | Previous 1 | Next |

After clicking on the "Service Provider Data Entry" module above window will be shown. In the top side of window click on "Add New Service Provider" then below window will be appeared:

| Service Providers                                  | < Back                               |
|----------------------------------------------------|--------------------------------------|
| All Service Providers 🔰 + Add New Service Provider |                                      |
| Add New Service Provider:                          |                                      |
| Service Provider Name:                             | Photo:<br>Choose File No file chosen |
| Designation:                                       | Notes:                               |
| Select                                             |                                      |
| Select Facility:                                   |                                      |
| Select Facility                                    |                                      |
| Address:                                           |                                      |
| Mobile:                                            | Submit & Save                        |
| Email:                                             |                                      |
|                                                    |                                      |

In above screen data entry form of service provider will be appeared. By selecting of designation and facility, available service provider needs to be entered by clicking on "Submit & Save" button. After submission of service provider data below window will come:

| Service Pro    | viders                       |                      |                                        |                |       |        | <li></li>     | Back |
|----------------|------------------------------|----------------------|----------------------------------------|----------------|-------|--------|---------------|------|
| II Service F   | Providers + Adc              | New Service Provider |                                        |                |       |        |               |      |
| Сору Ех        | cel Show/Hide Co             | olumn Print          |                                        |                |       | Si     | earch: Search |      |
| SI             | Photo                        | Facility Name        | Eull Name                              | Address        | Email | Mobile | Action        |      |
| 1              | NO<br>I M A G E<br>AVAILABLE | Dinajpur, MCWC       | Dr. Kuddus<br>Medical Officer (Clinic) | Dinajpur Sədər | ddd   | 0      | More          |      |
| owing 1 to 1 o | of 1 entries                 |                      |                                        |                |       |        | Previous 1    | Next |

In the right side of table click on "More..." option then click on "Edit Info". After clicking on "Edit Info" then click on "Training Info" tab next window will be appeared:

| TRAINING II | NFO           |                                                             |                    |   |
|-------------|---------------|-------------------------------------------------------------|--------------------|---|
|             |               | Dr. Kuddus 20204187<br>Medical Officer (Clinic)<br>O<br>ddd |                    |   |
| SI          | Training Name | Trained/Skilled                                             | Providing Services |   |
| 1           | Counseling    | No                                                          | ▼ No               | • |
| 2           | Tubectomy     | No                                                          | • No               | • |
| 3           | PPBTL         | No                                                          | • No               | ▼ |
| 4           | NSV           | No                                                          | • No               | • |
| 5           | Implant       | No                                                          | • No               | • |
| 6           | PPFP          | No                                                          | • No               | • |

Here need to be entered training for service provider by selection on "Trained/Skilled" and "Providing Services" columns. Selection should be yes or no.

These inputs are very important because this info will be calculated into quality assessment audit tools that scanned a facility by selected FPCS-QIT consultant.

# Dashboard:

Dashboard is a module for observe all performance as assigned indicators. Click on "Dashboard" option then will be shown below window:

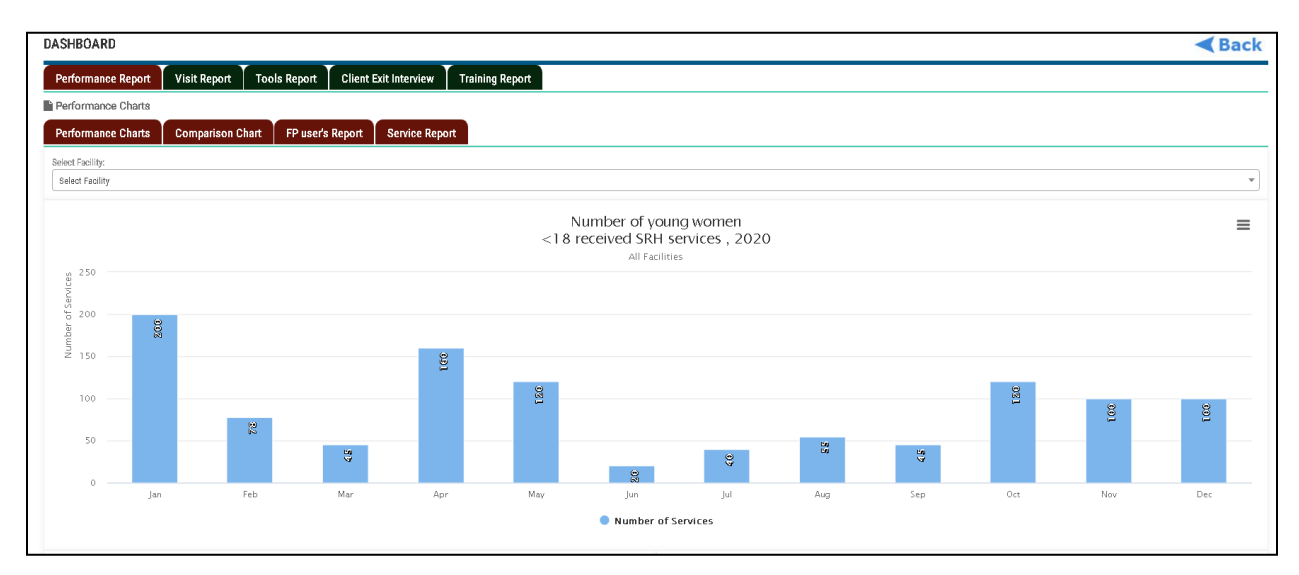

Dashboard designed based on six tabs. These are:

- i) Performance Report
- ii) Visit Report
- iii) Tools Report,
- iv) Client Exit Interview,
- v) Training Report and
- vi) FPCS-QIT Ranking.

**Performance Report:** This report helps to see all kinds of service data analysis and graph of individual facility. This report again divided in four tabs. "Performance Charts" tab will show a few graph and chart of indicators. "Comparison Chart" tab will show normal and caesarean delivery performance comparison. "FP user's Report" tab will show a table for family planning user divided in FP and PPFP users'. Finally, "Service Report" tab will show all service number in table.

**Visit Report:** This report helps to see visits report done by FPCS-QIT Consultant. This report again divided in four tabs. "Facilities visited by FPCS-QIT" tab will show submitted visit report by FPCS-QIT Consultant. "Actual VS Planned Visit" tab will show facility wise number of planned and actual visit by FPCS-QIT Consultant. "Report Approval" tab will show number of submitted report and number of approval report along with pending report

by FPCS-QIT Consultant. "Visit Plan Monitoring" tab will show a table consultant and facility wise visit plan and its status.

**Tools Report:** This report helps to see tools/checklist report done by FPCS-QIT Consultant. This report again divided in the tabs. "Facility Readiness" tab will show individual questionnaire marking (Yes, No and NA) reported by FPCS-QIT Consultant on facility readiness form. "FP Service Clinical Supervision" tab will show family planning score in checklist reported by FPCS-QIT Consultant in facility and date wise. "MCH Services" tab will show maternal and child health marking (Yes, No and NA) by FPCS-QIT Consultant.

**Client Exit Interview:** This report helps to see client satisfaction level interviewed by FPCS-QIT Consultant. This report again divided in six tabs. "Client Exit Interview" tab will show for which service client come to facility. "Exit Interview 2" tab will show the expectation level of clients' facility wise. "Exit Interview 3" tab will show client future expectation to come to this facility again. "Average Waiting Time" will show average time of client waiting at facility during visit day. "Client Satisfaction" tab will show client satisfaction.

**Training Report:** This report helps to see various training level. Training categories will be shown by training recipients.

**FPCS-QIT Ranking**: This report will help to senior managers for taking decision on best FPCS-QIT consultant in aspect of their performance. This ranking table automatically will show based on approved visit report, assessment status of facilities, number of camp and aggregated performance data of camp.

# Instant Communication with FPCS-QIT administrator:

Consultant or any user level can communicate with FPCS-QIT Super Administrator to ask their any kind of technical problem. For example forgetting password or user ID. Any type of user end problem user can directly communicate through FB chat box.

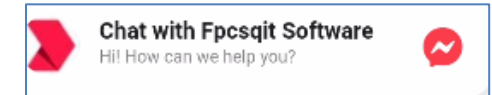

Clicking on above option below window will be shown.

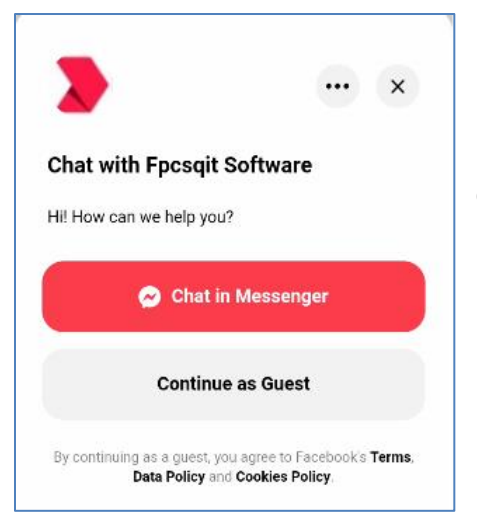

FPCS-QIT software synchronized with Facebook. If you logged in your Facebook then click on "Chat in Messenger". If you are not interested with your chatting option then you can go for "Continue as Guest".

It is an instant messaging system. Administrator can prompt reaction on any issues with user's problems.